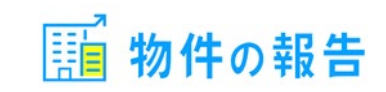

物件の報告 検索

# 写真付き報告書作成・報告の時短ツール 「物件の報告」のご紹介

2025年3月吉日

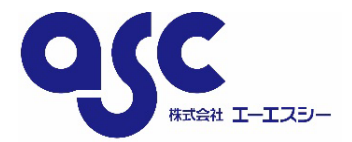

Copyright© 2025 ASC Co.Ltd. All Rights Reserved

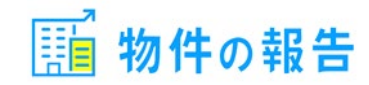

- 所 在 地 : 東京都大田区西蒲田7丁目37-10

グリーンプレイス 蒲田 6 階

- 代 表 者 : 代表取締役 社長 落合 崇
- 設 立 : 昭和61年8月12日
- 資本金: 2,000万円
- 事業内容: 不動産関連システム開発、保守、運用
- U R L : https://www.asc-sky.com/

主要取引先: アットホーム株式会社

### サポートセンター

- 受付時間: 10:00-17:00 (土日祝日と弊社休日除く)
- 電話: 03-6316-2189 (直通)
- メール : support@bukken-report.jp

### スマホやタブレットで撮影した写真を使った報告書が、簡単に作成できるシステムです。

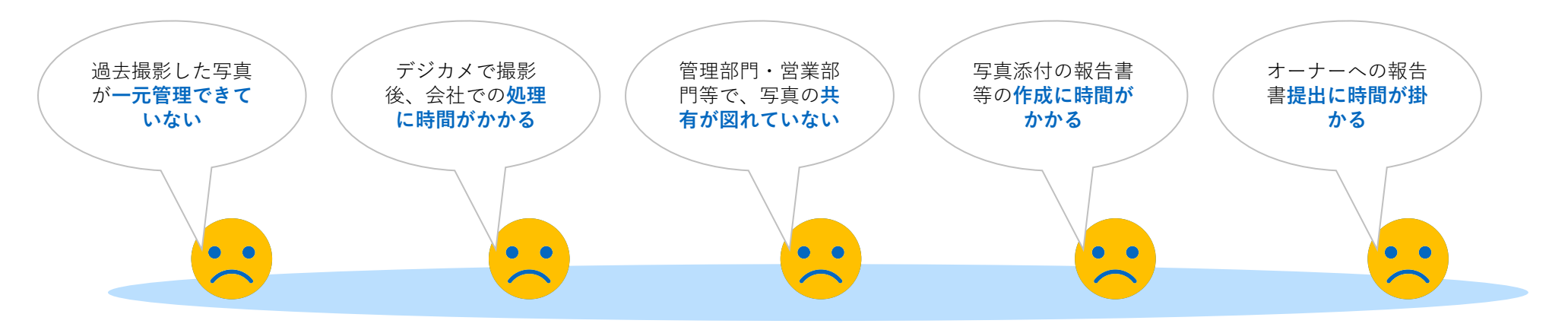

#### 写真撮影、報告書作成効率化

- シンプルなインターフェースのため、直観的な操作が可能。
- デジカメのご利用でもPCから簡単に写真を登録することができます。
- PCはもちろんのこと、タブレットやスマホで場所を選ばず報告書の作成が可能。

#### 写真やファイルの管理

- クラウド型サービスのため、外で撮ってすぐに社内でも見られるなど写真の共有が容易。
- 写真登録時に物件名・カテゴリ・登録日などを紐付けておくため、写真が探しやすくなります。
- エクセルやワードといった文書も写真と一緒に管理でき、報告書と一緒にオーナーへ報告することも可能。

#### 物件情報の管理

-物件情報のCSVインポート、エクスポートが可能。お使いの物件管理システムなどから抽出した情報を取り込むことが出来てメンテナンスも簡単です

#### オーナー情報の管理

- オーナー情報もCSVインポート、エクスポートが可能。
- WEB(オーナー専用サイト)で報告書が提供できるため、郵送やメール送信が不要となり手間や印刷費の削減が期待できます。

# 作成可能なレポート例 1/2

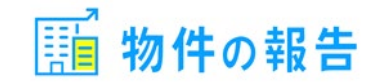

多種のレポート作成が可能です。(デフォルトでご用意しているものを表示しています)

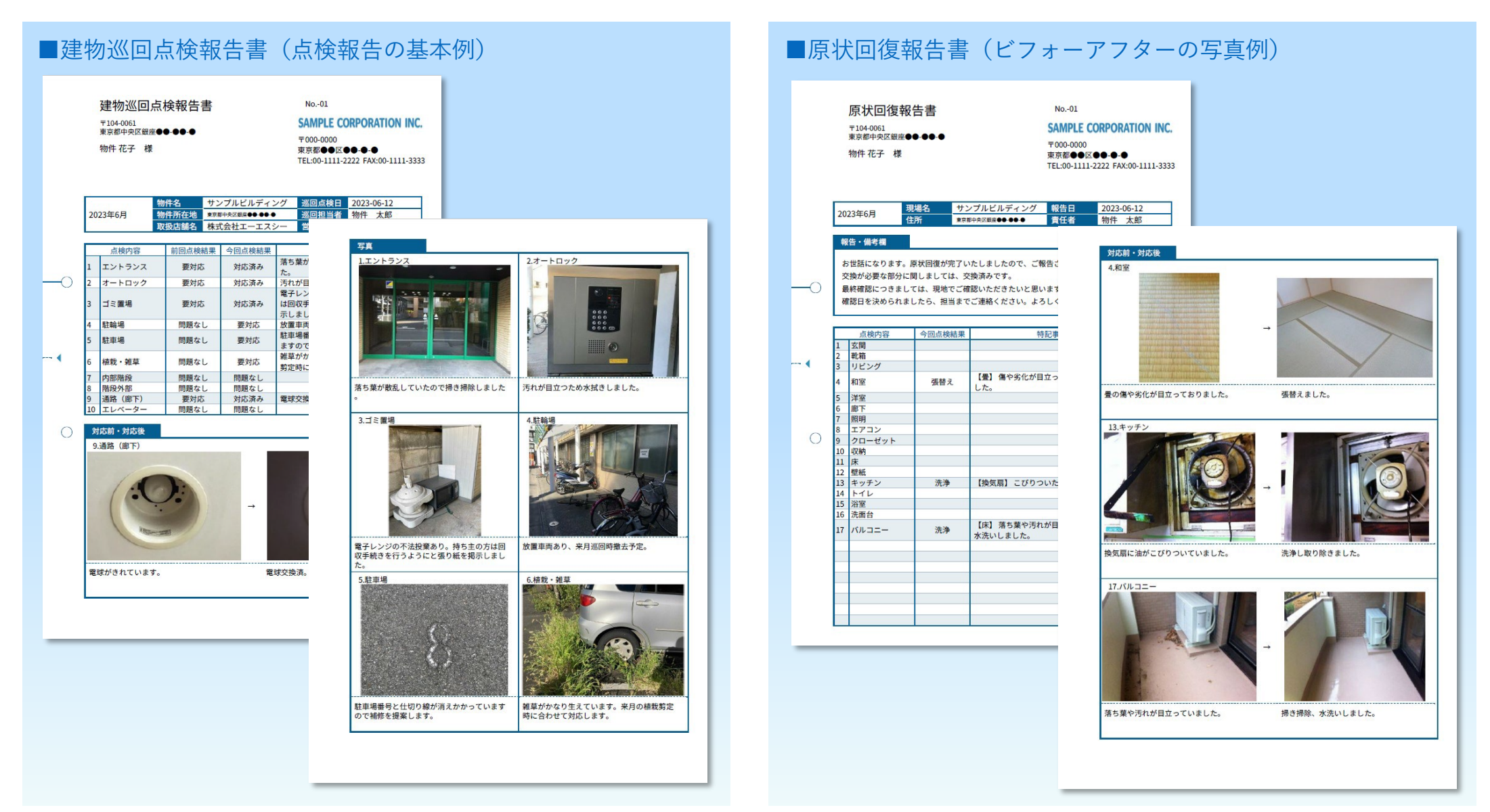

# 作成可能なレポート例 2/2

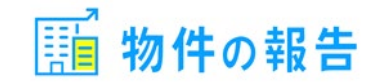

多種のレポート作成が可能です。(デフォルトでご用意しているものを表示しています)

| ■退去立会報告書(大きな写真の例)                                                                                                    | ■リフォーム完了報告書(報告コメントの例)                                                                                                    |
|----------------------------------------------------------------------------------------------------|----------------------------------------------------------------------------------------------------|
| 退去立会報告書 No-01<br>T104-0051<br>東京都中央医理理●●●●● SAMPLE CORPORATION INC.<br>東京都中央医理理●●●● 医●●● TEL-00-1111-3333<br>単地名 サンプルビルモイング 文合目 2023-05-12                                                                                                    | リフォーム完了報告書 No01<br>〒104-0061<br>東京都中央区観座●●●●● <b>SAMPLE CORPORATION INC.</b><br>〒000-0000<br>物件花子 様 東京都●●区●●●●<br>TEL:00-1111-2222 FAX:00-1111-3333 |
| <section-header>              x2 mail          x2 mail              x2 mail          x2 mail                 x2 mail          x2 mail                                      &lt;</section-header> | <ul> <li>         ・・・・・・・・・・・・・・・・・・・・・・・・・・・・・</li></ul>                                                                                           |
| フローリングに傷があります。 修理で25,000円、張替えですと40,000円となります。                                                                                                    | 浴室はタイル貼りでしたので寒く、タイル<br>目地やゴムバッキンがカビで黒ずんでしまい<br>、掃除が大変でした。<br>、<br>構除が大変でした。                                                                         |

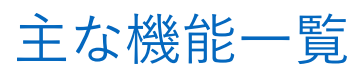

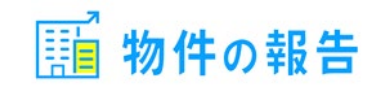

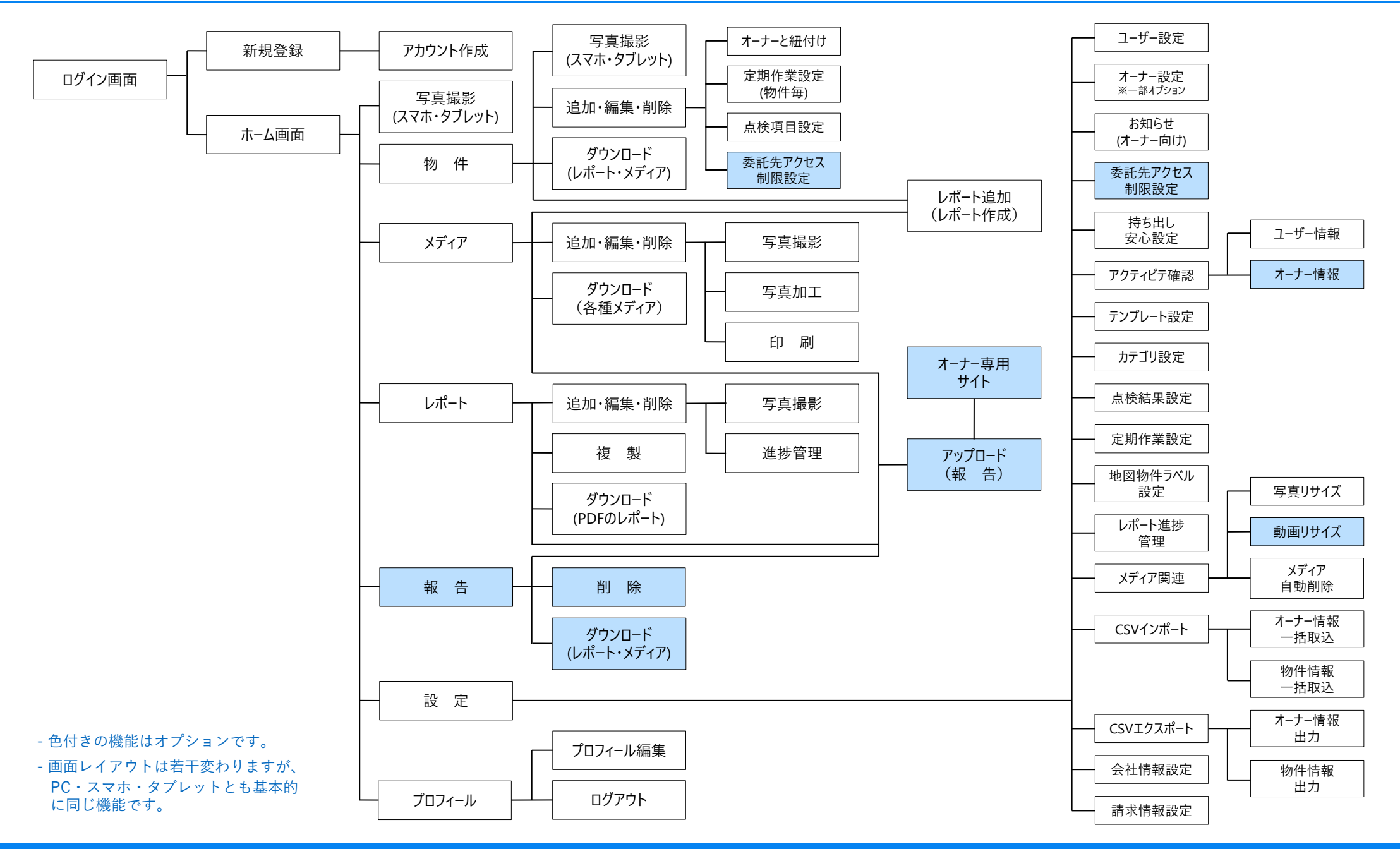

# 各メニュー共通部分

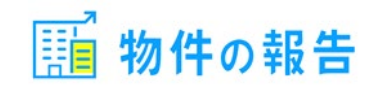

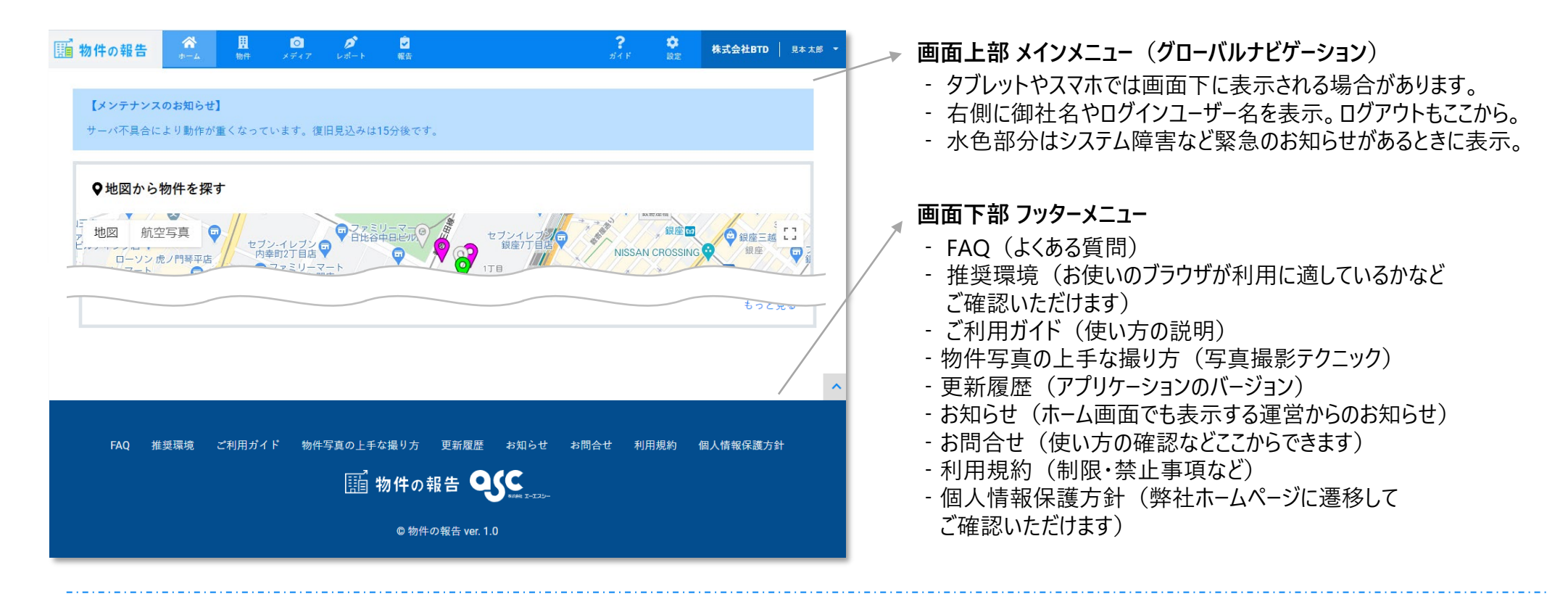

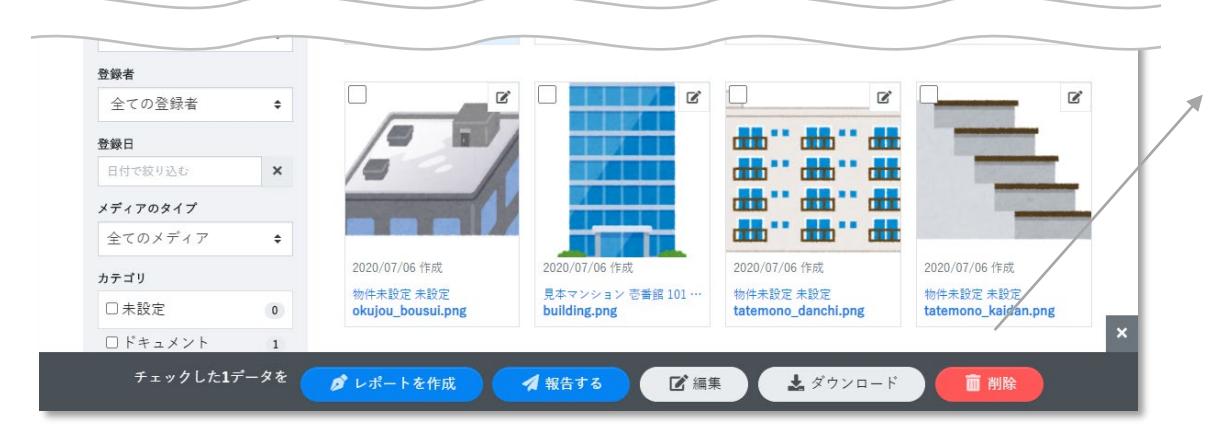

#### 画面下部 アクションダイアログ

- 画像などのチェックボックスにチェックを入れると 表示されるメニューです。
- 複数のデータ類を選択し、まとめてダウンロードなどもできます。

#### ホーム画面 \*\*\* 型 <sup>©</sup> ゲート 盤 ?・\* \*\*\*

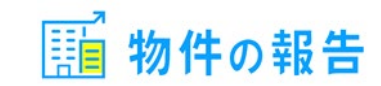

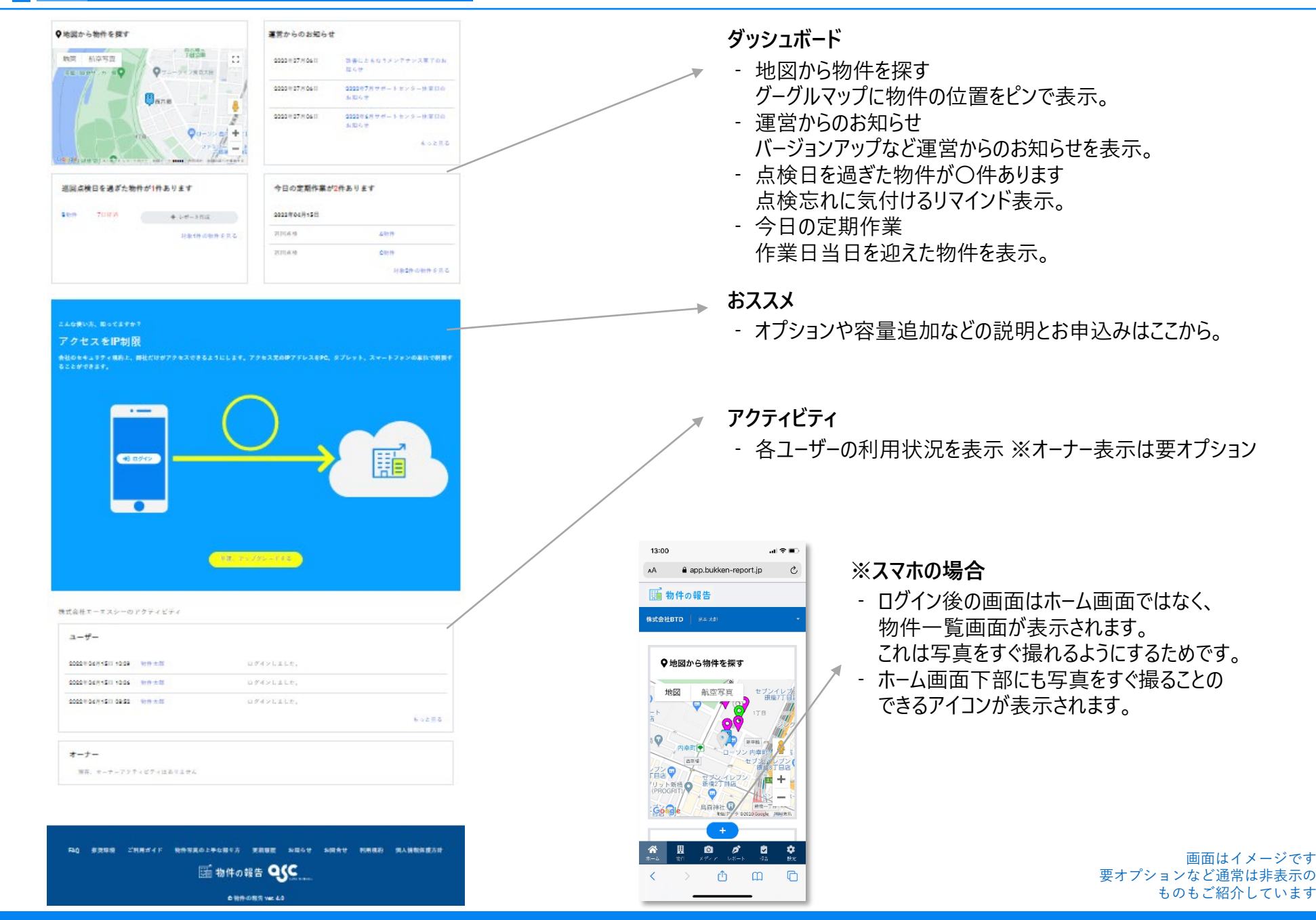

Copyright© 2025 ASC Co.Ltd. All Rights Reserved

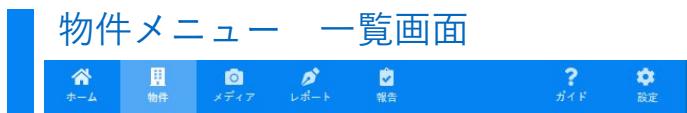

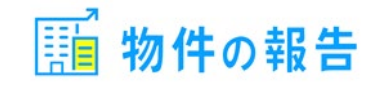

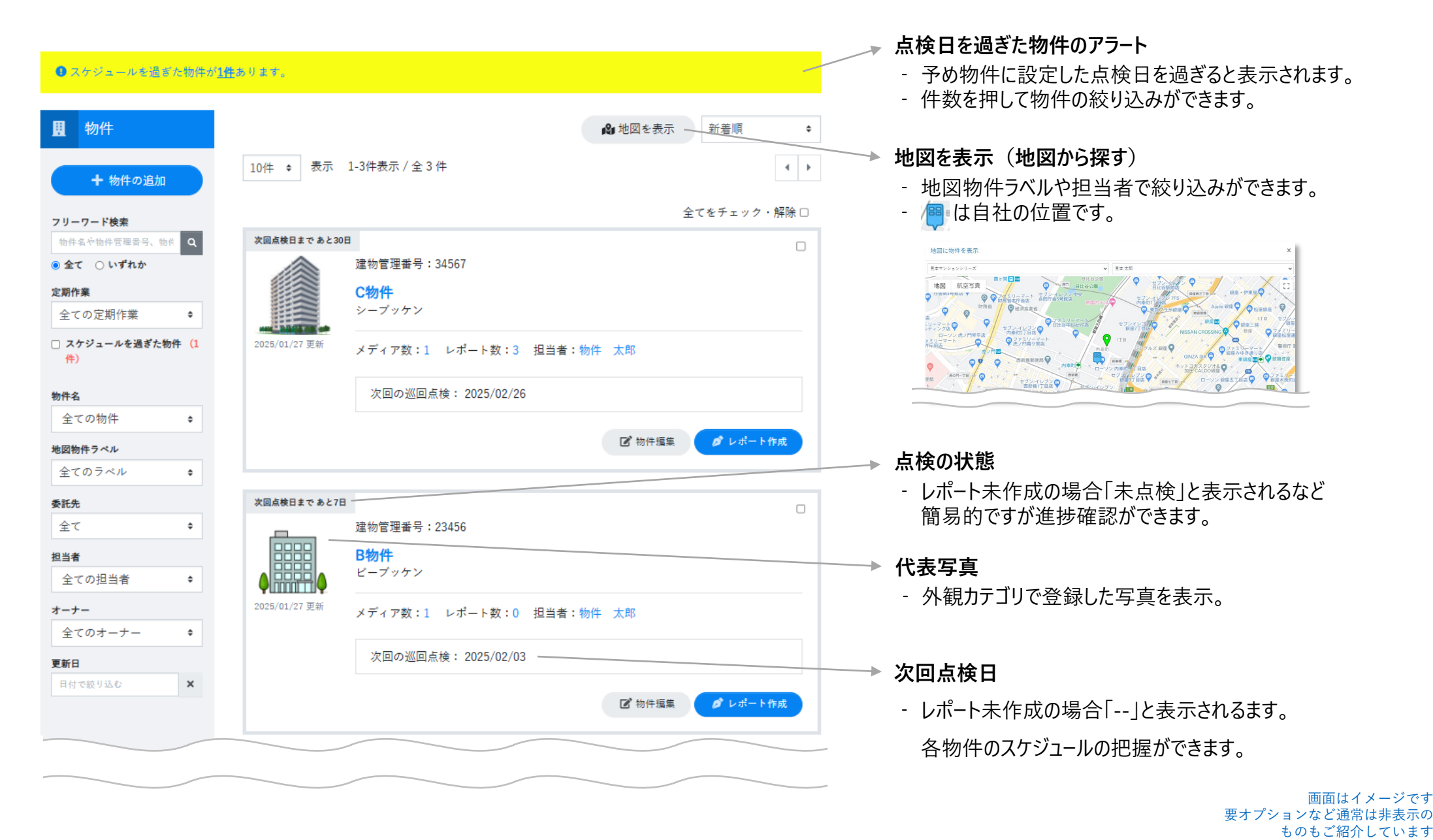

#### Copyright© 2025 ASC Co.Ltd. All Rights Reserved

委託A社

登録日時

+ 新しく委託先を追加

2020/07/06 15:49

登録者

見本 太郎

🖬 保存

最終変更日時

2020/09/30 16:49

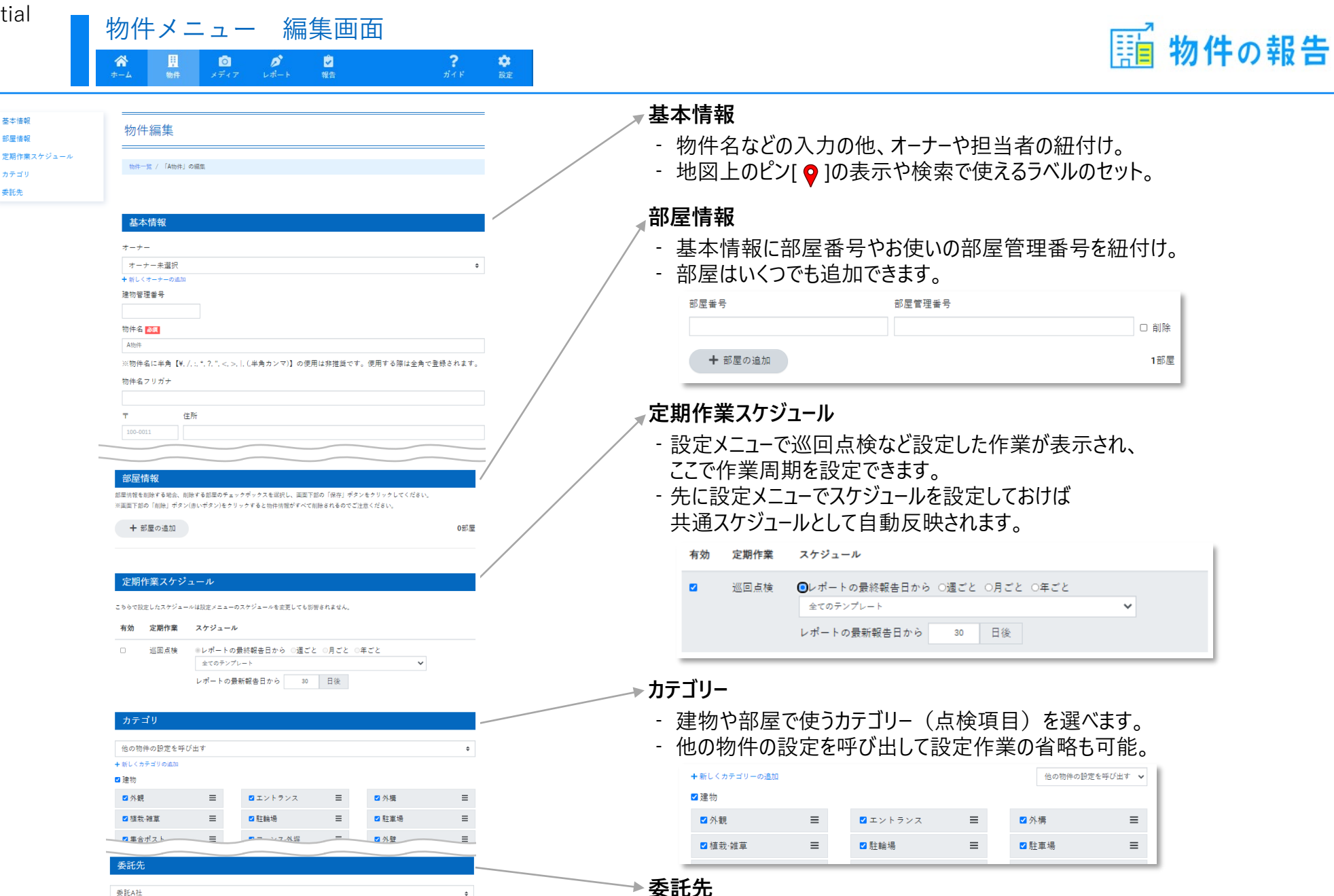

※要オプション

- この物件にアクセスできる委託先を設定できます。
- 委託先は設定メニューで登録できます。

画面はイメージです 要オプションなど通常は非表示の ものもご紹介しています

٥

最終変更者

見本太郎

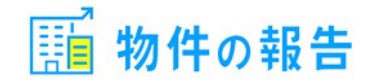

現場でスタンプラリーのように点検項目を回りながら写真撮影ができます。(オプションご利用で動画撮影も可能)

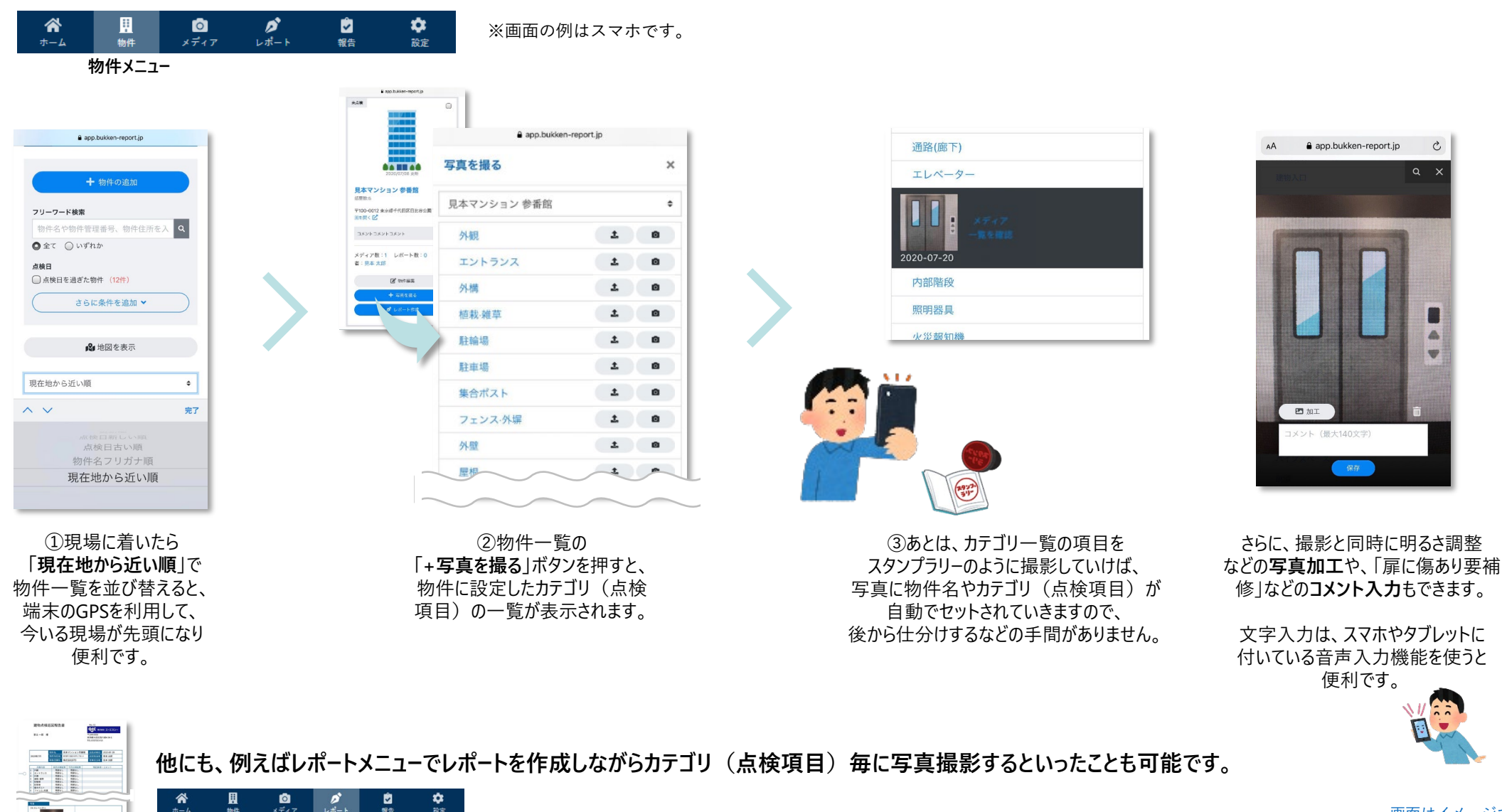

#### メディアメニュー 一覧画面 **拿** 設定 **?** ガイド

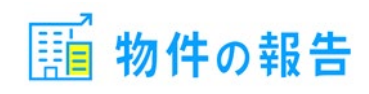

#### アップロード

- さまざまなデータをここから登録します。 写真だけでなく収支報告書や契約書など、 物件に関する様々な書類を登録することが出来ます。 ※「収支報告書」「反響報告書」 「管理業務委託契約書」など
- この画面へのドラッグ&ドロップで登録することも可能。
- スマホやタブレットの場合、撮影もここからできます。 ここで撮りっぱなしで保存しておき、後から物件やカテゴリに 紐付けるなど仕分けすることが可能です。
- 登録できるデータの拡張子 画像 jpg, jpeg, gif, png 画像以外 xls, xlsx, doc, docx, ppt, pptx, pdf, txt 動画 mov,mp4,mpg,3gp ※動画登録は要オプション

#### 検索

- 様々な条件で絞り込み検索ができます。 写真のみ撮影日時も表示され検索もできます。 ※EXIF情報が取得できる場合のみ
- カテゴリは物件を横断した絞り込み検索ができますので アップロード時にセットされることをお勧めします。

| ◎ メディア              |           |                                      |                                   |                                 | I≡         | ₩₩                                |
|---------------------|-----------|--------------------------------------|-----------------------------------|---------------------------------|------------|-----------------------------------|
| <b>ユ</b> アップロー      | ۶         | 25件 💠 表示 1-12                        | 件表示 / 全 12 件                      |                                 |            | 4                                 |
| ※ファイルサイズは最大1        | 0MB/一枚    |                                      |                                   |                                 |            | 全てをチェック・解除日                       |
| フリーワード検索            | I NTEIL 🗹 |                                      |                                   | C                               | Ľ          |                                   |
| 物件名や物件住所を入力         | Q         |                                      |                                   |                                 |            |                                   |
| ◉全て ○いずれか           |           | X                                    |                                   | W                               |            | 2 h                               |
| レポート、及び報告で<br>のメディア | *未使用      |                                      |                                   |                                 |            |                                   |
| 物件                  |           | 2021/02/06 登録                        | 2021/02/06 登録                     | 2021/02/06 <u>登</u> 録           |            | 2021/02/06 登録                     |
| 全ての物件               | \$        | 物件未設定 未設定<br>sample.xlsx             | 物件未設定 未設定<br>sample.pdf           | 物件未設定 未設定<br>sample.docx        |            | 物件未設定 未設定<br>動画サムネイル.jpg          |
| 全ての部屋               | ¢         |                                      |                                   |                                 |            |                                   |
| 登録者                 |           |                                      |                                   | c .                             | ľ          | (                                 |
| 全ての登録者              | \$        | T                                    |                                   | 0                               | 1          | 10/10/                            |
| 登録日                 |           |                                      |                                   | 10 2                            |            | 0////                             |
| 日付で絞り込む             | ×         | ==                                   |                                   | -                               |            |                                   |
| 撮影日                 |           | 2020/12/21 16:19 18                  | 2020/12/21 16.10                  | HEE: 2020/12/21 1               | 2.10 1815  | 2020/12/21 16:10 1                |
| 撮影日で絞り込む            | ×         | 2020/12/21 10:18 撤回<br>2021/02/06 登録 | 2020/12/21 10:18<br>2021/02/06 登録 | 2020/12/211<br>2021/02/06 登録    | 0.10 18890 | 2020/12/21 10:18<br>2021/02/06 登録 |
| メディアのタイプ            |           | 見本マンション壱番館 未設定                       | 見本マンション壱番館未調                      | 設定 見本マンション壱番館                   | 1 未設定      | 見本マンション壱番館未設が                     |
| 全てのメディア             | \$        | konsento_outlet_okugal····           | building.jpg                      | okujou_bousui.jpg               |            | okujou.jpg                        |
| <b>カテゴリ</b> 非表示カテ   | ゴリを開く     |                                      |                                   |                                 |            | _                                 |
| □ 未設定               | 12        | 2                                    | · ·                               |                                 | ľ          |                                   |
| □建物                 | 0         |                                      |                                   |                                 |            |                                   |
| □ 外観                | 0         |                                      |                                   |                                 |            |                                   |
| ロエントランス             | 0         |                                      |                                   |                                 |            |                                   |
| □外構                 | 0         | 2020/12/21 16:18 撮影<br>2021/02/06 登録 | 2020/12/21 16:18<br>2021/02/06 登録 | · 2020/12/21 1<br>2021/02/06 登録 | 5:18 摄影    | 2020/12/21 16:18<br>2021/02/06 登録 |

見本マンション壱番館 未設定 見本マンション壱番館 未設定

見本マンション壱番館未設定

□植栽·雑草

物件未設定 未設定

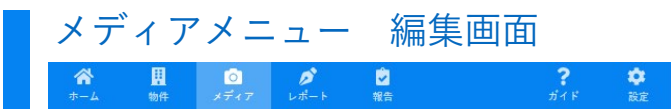

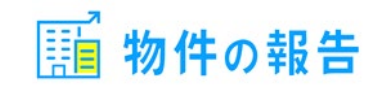

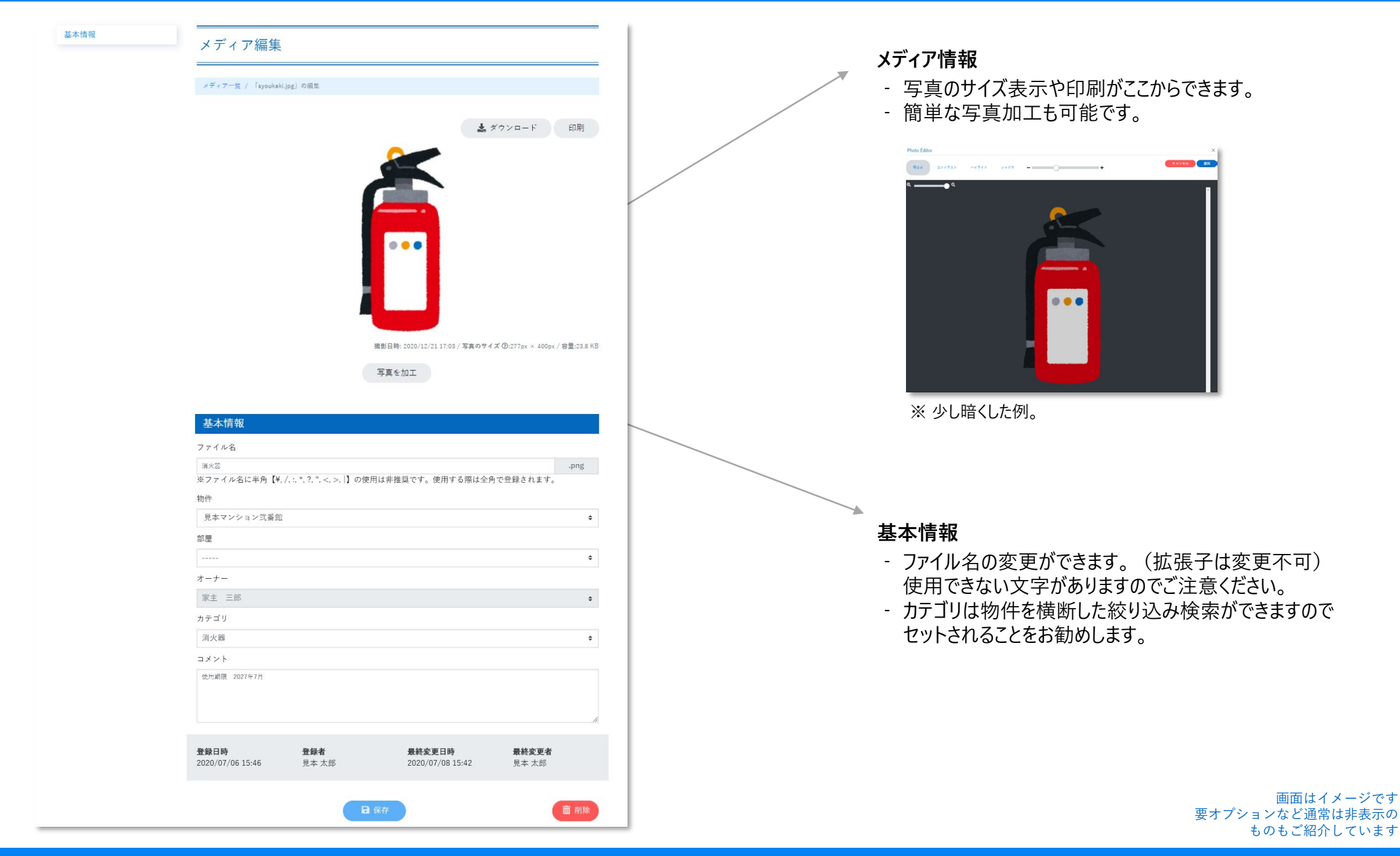

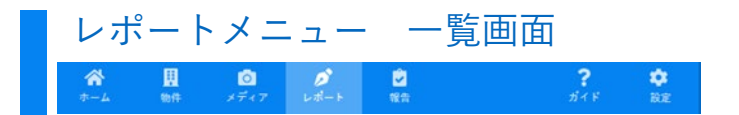

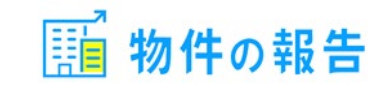

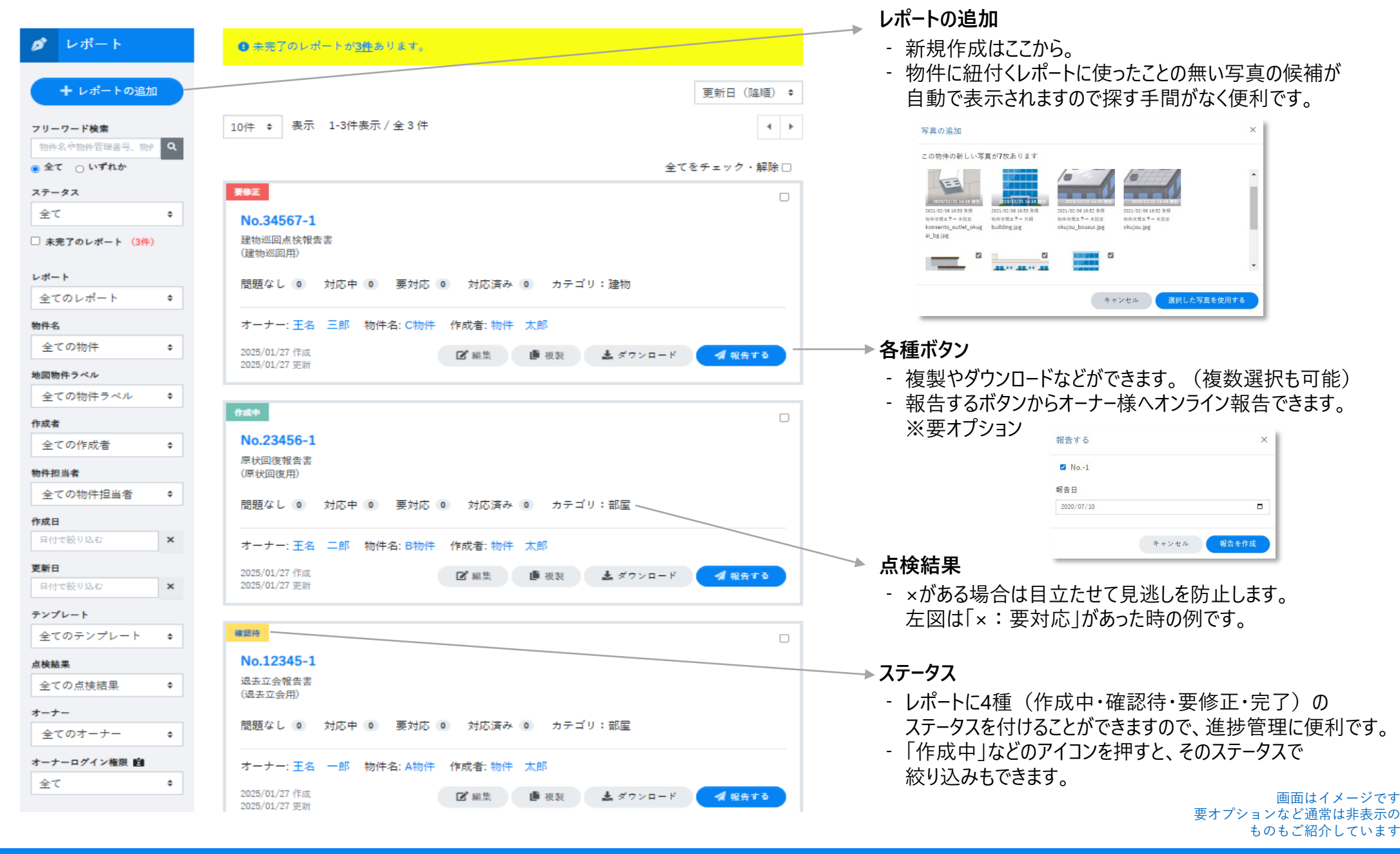

\*

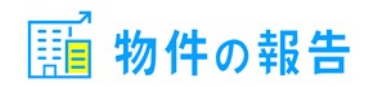

| 25-14A<br>東海正<br>ヘッダー<br>点検結果<br>写真 | レポート編集<br>レデート-g / 「混物点改画回報会友」 | の画集                                  |                         |              |     | <b>デフォルトで用意している建物巡回点検報告書の編集画面例です。</b><br>※テンプレート作成については設定メニューの説明で詳しく。 |
|-------------------------------------|--------------------------------|--------------------------------------|-------------------------|--------------|-----|-----------------------------------------------------------------------|
| 対応前後                                | ステータス コメン                      | ント                                   |                         |              |     |                                                                       |
| (博 丐 偶)<br>(特 号 偶)                  | 要修正 ✔ 消火者<br>植栽;               | 器の使用期限を記入してください。<br>にゴミが映り込んでいるため写真を | 織り直してください               | \$           |     |                                                                       |
| テンプレート: 建物巡回点挨報告書                   |                                |                                      |                         |              |     | ステーダスとコメント                                                            |
|                                     | ヘッダー                           |                                      |                         |              |     | - 4種(作成中・確認待・要修正・完了)のステータスを手動ですが                                      |
|                                     | タイトル                           |                                      | 報告日(AM O時に報告)           | No.          |     | 選択でさまり。                                                               |
|                                     | 建物点検巡回報告書                      |                                      | 2020+07-10              | < -1         |     | - コメントはレポートに表示や印刷はされませんので、修正指示メモなど                                    |
|                                     | ※タイトルに半角【¥, /, :, *, ?, ", <,  | , >,  , (,半角カンマ)】の使用                 | は非推奨です。使用する際に           | 全角で登録されます。   |     | 作業でのコミュニケーション田としてご白中にお使いいただけます                                        |
|                                     | 郵便番号                           |                                      | SAMPLE CORP             | ORATION INC. |     | 下来てのコマエークション川としてと日田にの反いいただりよう。                                        |
|                                     | +_+_/755                       |                                      | 東京都●●区●●-●-●            | 1            |     |                                                                       |
|                                     | オーノー注所                         |                                      | tel. 00-1111-2222 / fax | 00-1111-3333 | X   | ヘッダー(レポートト部に表示される貴社夕やタイトルたど)                                          |
|                                     | オーナー名                          |                                      |                         |              |     |                                                                       |
|                                     | <b>末主</b> 一郎                   | 様                                    |                         |              |     | - ほとんどの項目が自動で表示されますので入力がラクラク。                                         |
|                                     | 1011700-                       |                                      |                         |              |     | 予め入力していただいた物件やオーナー様情報などを呼び出します。                                       |
|                                     | 2020年7月 東京都=<br>一花壇            | 千代田区日比谷公園11日比                        | 谷公園第 見本太郎               | ~            |     | - 白動 $\lambda$ 力されたタイトルたどを千 $\lambda$ 力で編集するマンキできます                   |
|                                     | 取扱店者                           | 舗名                                   | 営業担当者                   |              |     | ロ動バルビルにノールなどとナバルて幅末するととしてであす。                                         |
|                                     | 株式会社                           | 社BTD                                 | 見本 太郎                   | ~            |     |                                                                       |
|                                     |                                |                                      |                         |              |     | 上校红田                                                                  |
|                                     | (manufacture)                  |                                      |                         |              |     | 品快 <b>柏</b> 未                                                         |
|                                     | 点検結果                           |                                      |                         |              |     | - 点検結果は一括入力が可能。先にすべてを〇にしておき、                                          |
|                                     |                                | -363                                 | t T                     |              |     | 個別に修正していくやり方ができます                                                     |
|                                     | (カテゴリ:建物)                      |                                      | £M果 ✔                   |              |     | 回加に同正していてリカルでであり。<br>マム梅佐側で記点したと松店ロビはがまニャルキキので                        |
|                                     | 点検内容                           | 前回点検結果今回                             | 点検結果 特記事項・              | コメント         |     | - 予め物件側で設定した品快項日にリル衣示されま9ので                                           |
|                                     | ◎外親                            | 結果 V O                               | 対応済み 🖌 外親へのコ            | × ×          |     | 現場での点検もラクラク。                                                          |
|                                     |                                |                                      |                         | -            |     | - 前回分の結果も呼び出せますので前回結果との比較もラクラク。                                       |
|                                     | <ul><li></li></ul>             | 結果 V                                 | 対応済み 🖌 エントラン            |              |     |                                                                       |
|                                     |                                | 結果 V O                               | 対応済み 🗸   外病へのコ          |              |     | - コメノトハノはスマル・クノレットをの使いの場合、百戸八月ものススメ。                                  |
|                                     |                                |                                      |                         |              |     |                                                                       |
|                                     | ◎ 植栽·雑草                        | 結果 🗸 〇                               | 対応済み 🖌 植物細草へ            |              |     |                                                                       |
|                                     | Ø 群論場                          | 結果 V O                               | 対応済み 🗸 証稿場への            |              | Я   | 各種ホタン                                                                 |
|                                     |                                |                                      |                         |              |     | - レポートの出来上がりを作成途中でもプレビューボタンで確認できます。                                   |
|                                     |                                |                                      |                         |              |     |                                                                       |
|                                     |                                |                                      |                         |              | r / |                                                                       |
|                                     | 登録日時 登録者                       | 「 最終                                 | 変更日時 最後                 | 変更者          |     | メールなとにPDFを添付して報告することか可能です。                                            |
|                                     | 2020/07/08 14:27 見本 ス          | 太郎 2020                              | /07/08 16:49 見:         | 太郎           | Í   | - お急ぎの場合など、ここからオーナー様にオンライン報告することも可能。                                  |
|                                     |                                |                                      |                         |              |     | ※亜オプション                                                               |
|                                     |                                | 🔒 保存 🛃 今寸                            | ぐ報告する                   | -            |     | へ ダイノノコノ<br>両面けイメージです                                                 |
|                                     | Q TLEa-                        | - まダウンロード                            | ● 複製                    |              |     | 四回はイグ ノビタ 要オプションなど通常は非表示の                                             |
|                                     |                                |                                      |                         |              |     | ものもご紹介しています                                                           |

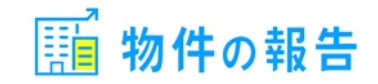

「オーナーにオンラインで報告」オプションをお申込みいただくと利用できるメニューです。

ここから作成済みのレポートやエクセルなどの書類をオーナー専用サイトに公開したり、公開している報告の状態などを確認することができます。

| ♠ 起生                      |                            | 初生口 (1911年)            | → 報告を作成                             |                                                            |                      |
|---------------------------|----------------------------|------------------------|-------------------------------------|------------------------------------------------------------|----------------------|
|                           |                            |                        | - 物件を選ぶ                             | だけで、その物件に紐付くオーナー様向けの報                                      | と告を作成することができます。      |
| 報告を作成                     | 10件 - 表示 1-10件表示 / 全 106 件 | ▲ <b>1</b> 2 3 4 5 ▶ ₩ |                                     |                                                            |                      |
| フリーワード検索                  |                            | 全てをチェック・解除 🗆           | 報告先                                 |                                                            |                      |
| 物件名や物件管理番号、物件 Q           | 未読                         |                        | 報告內容                                |                                                            |                      |
| ● 全て ○ いずれか               | エクセル書類                     |                        |                                     | 報告─覧 / 新規作成                                                |                      |
| オーナー                      | メティア: 乗計表(エクセル).xls        |                        |                                     |                                                            |                      |
| 全てのオーナー 💠                 | オーナー: 家主 一郎 物件: 見本マンション弐番館 | 作成者: 見本 太郎             |                                     | 報告告                                                        |                      |
| <b>物件</b><br>全ての物件 ◆      | 2020/07/09 報告              |                        |                                     | TALIJU                                                     |                      |
| 作成者                       |                            |                        |                                     | オーナー 家主 一郎                                                 |                      |
| 全ての作成者 ◆                  | 未読                         |                        |                                     | 物件 見本マンション弐番館                                              |                      |
| 報告日                       | リフォーム完了報告書                 |                        |                                     | 作成者 見本 太郎                                                  |                      |
| 日付で絞り込む                   |                            |                        |                                     | 10 H ± 05                                                  | タイトルを自由入力            |
| <b>閲覧状況</b>               | オーナー:家主 一郎 物件:見本マンション弐番館   | 作成者: 見本 太郎             |                                     | <b>戦</b> 吉内谷                                               | したり、                 |
| 主ての限見状態・                  | 2020/07/09 報告              |                        |                                     | タイトル                                                       | 物件に紐付くメディ            |
| 戦 <u>日の</u> 種類<br>全ての報告 ◆ | 原始                         |                        |                                     | ※タイトルに半角【¥, /, ;, *, ?, ", <, >,  】の使用は非推奨です。使用する際は全角で登録され | パンレルートの候補を<br>選択できます |
|                           | 建物占检巡回報告書                  |                        |                                     | ● メディアで報告 ○ レポートで報告                                        |                      |
| /                         |                            |                        |                                     | メディアの選択                                                    |                      |
|                           |                            |                        |                                     |                                                            |                      |
|                           | 2020/07/02 報告              |                        |                                     | ™k = □<br>2020/07/09                                       | 報告日は未来を設             |
|                           |                            |                        |                                     |                                                            | 定し、予約公開もで            |
|                           |                            |                        |                                     | 日報告する                                                      | 289°                 |
|                           |                            |                        |                                     |                                                            |                      |
| お牛の眼を小いつ                  |                            | お生の八月川知                |                                     |                                                            |                      |
| 報告の阅見次沈                   |                            | 報告の公開市加助               |                                     |                                                            |                      |
| - オーナー専用サ                 | イトに公開した報告を                 | - 一度公開した報告を            | 建物点検巡回報告書                           |                                                            |                      |
| オーナー様がダワ                  | ウンロードすると                   | 非公開にすることもできます          | • v#-ト:-1                           |                                                            |                      |
| 「既読」になりま                  | ます。                        | チェックボックスをオンにして         | オーナー:家主 三郎 物件:見本マン<br>2020/07/02 報告 | ション式書館 作成者: 見本 太郎                                          |                      |
|                           |                            | 削除ボタンを押す。              | チェックした1データを 🛃 ダウン                   |                                                            |                      |
|                           |                            |                        |                                     |                                                            | 画面はイメージです            |
|                           |                            |                        |                                     |                                                            | 安ケノンヨノなと囲吊は非衣示の      |

ものもご紹介しています

#### 設定メニュー ユーザー・プロフィール編集 ▶ メディア レポート ? 🔅 ガイド 設定 2

1 物件の報告

|              | ユーザー     |                              |            |        |                      |
|--------------|----------|------------------------------|------------|--------|----------------------|
|              |          |                              |            |        |                      |
| オーナー         | 会社スタッフや委 | 託会社の管理が行えます。                 |            |        |                      |
| お知らせ(オーナー向け) | 権限に関する詳し | い内容は ご利用ガイド > ユーザ            | ーの権限 🖸 を   | ご確認くだ  | ざい。                  |
| 委託先アクセス制限    |          |                              |            |        |                      |
| 持ち出し安心設定     | + ユーザーを) | 鱼加                           |            |        |                      |
| アクティビティ      | 全て 4 管理者 | 首1 会社スタッフ0 作業担               | 当者11 作     | 業担当者 2 | 1 作業担当者 3 1          |
|              |          | an 14                        |            |        | ***                  |
| テンプレート       | 口主てをデェック | • 月中 附东                      |            |        | 快来                   |
| カテゴリ         | ユーザー名    | メールアドレス                      | 権限         | 委託先    | 最終ログイン日時             |
| 点検結果<br>     | ▲ 見本太郎   | suzuki@asc-sky.com           | 管理者        | 未設定    | 2020年10月10日 12:52:31 |
| 定期作業         | □ Aさん    | kazutakaszk+1@gmail.com      | 作業担当者      | 委託A社   | 2020年10月08日 13:07:35 |
| 也図物件ラベル      |          |                              | 3          |        |                      |
| レポート進捗管理     | Cさん      | kazutakaszk+stuffa@gmail.com | 作業担当者<br>1 | 未設定    | 2020年10月08日 13:27:00 |
| メディア関連       | □ Bさん    | kazutakaszk+3@gmail.com      | 作業担当者      | 委託B社   | 2020年10月08日 13:12:22 |
| CSVインポート     |          |                              | 2          |        |                      |
| 会社           | 10件 💠 表示 | 1-4件表示 / 全 4 件               |            |        | 4                    |

盟物件

#### **拿** 設定 <mark>う</mark> メディア **日** 物件 ♪ レポート ✓ 株式会社BTD A 見本太郎 👻 プロフィール情報 プロフィール編集 管理者 権限 見本 太郎 ユーザー名 🚲 メールアドレス 🜌 mail@example.com パスワード パスワードを変更する 委託先 未選択 日保存

#### ユーザー

- ユーザーの管理兼一覧画面になります。
- 権限は下記5種からお選びいただくかたちになります。
- メニュー単位の制御だけでなく、「個人情報」となるオーナーの お名前やご住所などへの参照範囲も制御されますので安心です。

|        | 物件  | メディア  | レポート | 報告  | 設定 ><br>ユーザー | 設定 ><br>オーナー | 設定 ><br>インポート | 設定 ><br>その他 |
|--------|-----|-------|------|-----|--------------|--------------|---------------|-------------|
| 管理者    | 全ての | 全ての   | 全ての  | 全ての | 全ての          | 全ての          | 全ての           | 全ての         |
|        | 権限  | 権限    | 権限   | 権限  | 権限           | 権限           | 権限            | 権限          |
| 会社スタッフ | 全ての | 全ての   | 全ての  | 全ての | 参照           | 全ての          | 全ての           | 参照          |
|        | 権限  | 権限    | 権限   | 権限  | 権限           | 権限           | 権限            | 権限          |
| 作業担当者1 | 参照  | 全ての   | 権限   | 権限  | 権限           | 権限           | 権限            | 権限          |
|        | 権限  | 権限 ※1 | なし   | なし  | なし           | なし           | なし            | なし          |
| 作業担当者2 | 参照  | 全ての   | 全ての  | 権限  | 権限           | 権限           | 権限            | 権限          |
|        | 権限  | 権限 ※1 | 権限   | なし  | なし           | なし           | なし            | なし          |
| 作業担当者3 | 参照  | 全ての   | 全ての  | 権限  | 権限           | 参照           | 権限            | 権限          |
|        | 権限  | 権限 ※1 | 権限   | なし  | なし           | 権限 ※2        | なし            | なし          |

※1 写真のみ全ての権限となります。写真以外のアップロード・閲覧・編集する権限はありません。 ※2 設定メニューにあるオーナー一覧の情報は閲覧できません。

物件、メディア、レポートで表示されるオーナー名と住所のみの参照となります。

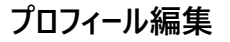

- ユーザーが自分でパスワードを変更することもできます。

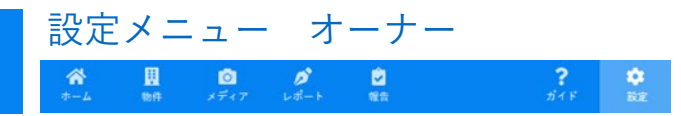

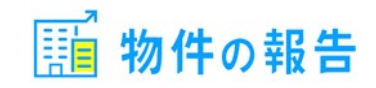

| ✿ 設定         | オーナー                              |                 |
|--------------|-----------------------------------|-----------------|
| ユーザー         |                                   |                 |
| オーナー         | 物件と紐付けるオーナーの管理が行えます。              |                 |
| お知らせ(オーナー向け) | L                                 |                 |
| 委託先アクセス制限    | ╋ オーテーを追加                         |                 |
| 持ち出し安心設定     | 全て3 ログイン権限有り0 ログイン権限無し3           |                 |
| アクティビティ      | □ 全てをチェック・解除                      | 新着順 ♦ 検索        |
| テンプレート       | オーナー名 メールアドレス                     |                 |
| カテゴリ         | 管理番号 住所                           | ログイン権限 最終ログイン日時 |
| 点検結果         | □ 王名 三郎 support@bukken-report.jp  | 無               |
| 定期作業         | 789 東京都中央区銀座●●-●●-●               |                 |
| 地図物件ラベル      | □ 王名 二郎 support1@bukken-report.jp | 無               |
| レポート進捗管理     | 456 大阪府大阪市●区●-●                   |                 |
|              | □ 王名 一郎 support2@bukken-report.jp | <del>無</del>    |
| メディア関連       | 123 沖縄県沖縄市●-●-●                   |                 |
| CSVインポート     | 10件 🔹 表示 1-3件表示 / 全 3 件           | 4               |
| CSVエクスポート    |                                   |                 |

#### オーナーにオンライン報告 ※要オプション

- 右図のように専用サイトのURLを発行できます。
   ※オーナーサイト説明ページで詳しく
- ログインID・PWは、物件の報告側で設定しますので オーナー側でパスワード変更などはできません。
- オーナーのメールアドレスを登録すると、レポートなどを
   専用サイトにアップした時のメール通知も可能。

|                                                     | レホート宛先の        | 敬称を様から御中に変更するなとかここで出来ます。                                                   |
|-----------------------------------------------------|----------------|----------------------------------------------------------------------------|
| ff <b>着順 ◆</b> 検索                                   |                |                                                                            |
|                                                     | オーナー一覧 / オーナーの | の追加                                                                        |
| 権限 最終ログイン日時                                         |                |                                                                            |
|                                                     | オーナー管理番号       |                                                                            |
|                                                     | オーナー名 赦須       |                                                                            |
|                                                     | 敬称             | 標<br>※オーナー名と敬称に半角【¥, /, :, *, ?, ", <, >,  】の使用は非推奨です。使用する<br>際は全角で登録されます。 |
| • •                                                 | オーナー名フリガナ      |                                                                            |
|                                                     | Ŧ              |                                                                            |
|                                                     | 住所             |                                                                            |
|                                                     | 電話番号           |                                                                            |
|                                                     | FAX            |                                                                            |
|                                                     | メールアドレス        |                                                                            |
|                                                     | ログイン           | ● このオーナーにログイン権限を付与する                                                       |
| のオーナーにログイン権限を付与する                                   |                |                                                                            |
| ヨログインページURL                                         |                |                                                                            |
| ps://owner.bukken-report.jp/?/Altr24019256 (188677) | שר 🏚           |                                                                            |
| ナーサイトへ移動<br>・ナーログインページの詳細はご利用ガイド > オ<br>- スをご確認ください | ーナーにオンラインで報    |                                                                            |
| o c ⊂ 1200 × /c C × 0                               |                | 画面はイメーシ<br>要オプションなど通常は非妻<br>ものもご紹介してい                                      |

- オーナーの管理兼一覧画面になります。

お使いの管理番号を利用したり、報告先が法人でも対応できるよう

- 下記が管理できる項目です。

オーナー

? 🔅

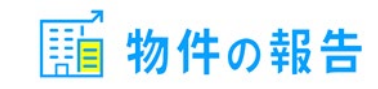

|                                         |                                                                                                    | - /                                                                                                    |                                                                                                    |                                                                                                    |
|-----------------------------------------|----------------------------------------------------------------------------------------------------|----------------------------------------------------------------------------------------------------|----------------------------------------------------------------------------------------------------|----------------------------------------------------------------------------------------------------|
|                                         |                                                                                                    |                                                                                                    |                                                                                                    |                                                                                                    |
| オーナーへのお知らせの管                            | 理が行えます。                                                                                                    |                                                                                                    |                                                                                                    |                                                                                                    |
| ╋ お知らせを追加                               |                                                                                                    |                                                                                                    |                                                                                                    |                                                                                                    |
|                                         |                                                                                                    |                                                                                                    |                                                                                                    |                                                                                                    |
| □ 全てをチェック・解除                            |                                                                                                    |                                                                                                    |                                                                                                    | 検索                                                                                                    |
| タイトル                                    | 公開開始日                                                                                                    | 公開終了日                                                                                                    | URL                                                                                                    | 添付ファイル                                                                                                    |
| <ul> <li>2月定休日変更の<br/>お知らせ</li> </ul>   | 2021年02<br>月06日                                                                                                    | 2021年02<br>月 <b>1</b> 6日                                                                                                    | https://app.bukken-report.jp…                                                                                                    | 株式会社BTD年<br>間スケジュー<br>ル.xlsx                                                                                                    |
| <ul> <li>冬期休暇のお知ら<br/>せ     </li> </ul> | 2021年02<br>月06日                                                                                                    | 2021年02<br>月06日                                                                                                    | https://app.bukken-report.jp/                                                                                                    | 冬期休暇のお知<br>らせ.xlsx                                                                                                    |
| 10件 🗢 表示 1-2件                           | 表示 / 全 2 件                                                                                                    |                                                                                                    |                                                                                                    | 4                                                                                                    |
|                                         | <ul> <li>+ お知らせを追加</li> <li>□ 全てをチェック・解除</li> <li>タイトル</li> <li>□ 2月定休日変更の<br/>お知らせ</li> <li>□ 冬期休暇のお知らせ</li> <li>□ 冬期休暇のお知らせ</li> <li>10件 ◆ 表示 1-2件</li> </ul> | <ul> <li>+ お知らせを追加</li> <li>二 全てをチェック・解除</li> <li>タイトル 公開開始日</li> <li>2月定休日変更の<br/>お知らせ 月06日</li> <li>冬期休暇のお知ら 2021年02<br/>せ 月06日</li> <li>10件 ◆ 表示 1-2件表示 / 全 2 件</li> </ul> | <ul> <li>+ お知らせを追加</li> <li>□ 全てをチェック・解除</li> <li>タイトル 公開開始日 公開終了日</li> <li>2月定休日変更の<br/>お知らせ</li> <li>2月定休日変更の<br/>月06日</li> <li>2月定休日変更の<br/>月06日</li> <li>2021年02<br/>月06日</li> <li>2021年02<br/>月06日</li> <li>2021年02<br/>月06日</li> <li>10件 ◆ 表示 1-2件表示 / 全 2 件</li> </ul> | <ul> <li>★ お知らせを追加</li> <li>         全てをチェック・解除         タイトル 公開開始日 公開終了日 URL         2月定休日変更の<br/>お知らせ         2021年02<br/>月06日         月16日         https://app.bukken-report.jp<sup></sup>         4         0 冬期休暇のお知ら 2021年02<br/>月06日         2021年02<br/>月06日         月06日         https://app.bukken-report.jp/         10件 ◆ 表示 1-2件表示 / 全 2 件     </li> </ul> |

20 🤌 💆

\*

お知らせ(オーナー向け)

- 定休日などオーナー様全員に共通のお知らせができます。
- 公開期間も設定できます。
- テキストだけでなく詳細ページへのリンクやファイルの添付も可能。 ※添付ファイルの容量はご契約容量に含まれますのでご注意ください。

| タイトル 🗞         |                                                                      |
|----------------|----------------------------------------------------------------------|
| 文本             |                                                                      |
|                |                                                                      |
| 公開開始日※1        | ×                                                                    |
| 公開終了日          | ×                                                                    |
| 詳細URL          |                                                                      |
| ※1 公開開始日が空の場合。 | オーチーサイトには掲載されません。                                                    |
| 添付ファイル         | 添付ファイルを追加よ                                                           |
|                | 添付ファイル無し ※ファイル名がここに表示されます                                            |
|                | アップロード可能なファイルは jpg, jpeg, png, gif, pdf, doc, docx. xls, xlsx. xlsm, |
|                | 日保存                                                                  |

| <b>◆</b> 設定                  |                                      |
|------------------------------|--------------------------------------|
| ユーサー<br>オーナー<br>お知らせ(オーナー向け) | ーーーーーーーーーーーーーーーーーーーーーーーーーーーーーーーーーーーー |
| 委託先アクセス制限                    | ● 有効にする                              |
| 持ち出し安心設定<br>アクティビティ          | 日 保存                                 |
| テンプレート                       |                                      |
| 点検結果                         |                                      |
| 定期作業<br>地図物件ラベル              |                                      |
| レポート進捗管理                     |                                      |
| メディア関連                       |                                      |

#### 持ち出し安心設定

- 個人情報となるオーナー名や住所などが表示される部分を、 スマホ・タブレットでは下図のように閲覧できない状態にできます。 有効にしてもPC(ノートPC含む)では閲覧できます。

| 建物巡回点検報告書 |       | 郵便番号       |             |   |   |
|-----------|-------|------------|-------------|---|---|
|           |       |            | τ ι         |   |   |
|           |       |            | オーナー住所      | б |   |
|           | 物件名   | 原本マンション売番館 |             |   |   |
| 2021年2月   | 物件所在地 |            | <b>オ</b> —+ |   |   |
|           | 取扱店舗名 |            | 기 7 石       |   |   |
| 点検内容      | 前回点検  | 結果 今回点検結!  |             |   | - |
| 外観        |       |            |             |   |   |

レポートPDFファイル

レポート入力画面

#### 設定メニュー 委託先アクセス制限・アクティビティ

? ガイド 設定

◎ グ 🕏

\*

里物件

1 物件の報告

| 設定した委託先に属したユーザーの場合、同じ委託先<br>ります。<br>他の委託先に設定している物件、及び委託先を設定し<br>物件・メディア・レポート各メニューの検索などでも | たが設定されている物件のみ閲覧と編集が可能とな<br>、ていない物件は閲覧と編集ができません。<br>₅同じく該当する物件のものしか表示されなくなり                                                                                                    | - 複数の会社に作業を委託する際に<br>- ここで物件へのアクセス制限をかける<br>- 委託先に見せる物件だけのグループ                                                                                                    | 大活躍。<br>ることがで<br>ったんな                                         |
|------------------------------------------------------------------------------------------|----------------------------------------------------------------------------------------------------|----------------------------------------------------------------------------------------------------|---------------------------------------------------------------|
| ます。<br>委託先を設定していないユーザー(管理者含む)の場                                                          | 骨合、全ての物件において閲覧と編集が可能です。                                                                                                    | ※要オブション                                                                                                    |                                                               |
| + 委託先を追加                                                                                 |                                                                                                    | 委託先アクセス制限                                                                                                    |                                                               |
|                                                                                          |                                                                                                    |                                                                                                    |                                                               |
| 名称                                                                                       | □ 削除                                                                                                    | 表記先アクセス制度 / 「表記C社」の編集                                                                                                    |                                                               |
| 委託A社                                                                                     | □削除                                                                                                    | 委託先名 201                                                                                                    |                                                               |
|                                                                                          |                                                                                                    | 委託C社                                                                                                    |                                                               |
| 委託B社                                                                                     | □前除 ■                                                                                                    | 物件 ユーザー                                                                                                    |                                                               |
| 委託C社                                                                                     |                                                                                                    | <ul> <li>迫加する物件を選択</li> <li>         + 一覧から複数迫加     </li> </ul>                                                                                                    | 1物件                                                           |
|                                                                                          |                                                                                                    |                                                                                                    |                                                               |
|                                                                                          | R存                                                                                                    | サンプルビルディング<br>〒104-0061 東京都中央区領由●●●●●                                                                                                    | □ 削除                                                          |
|                                                                                          | 設定した委託先に属したユーザーの場合、同じ委託先         ります。         他の委託先に設定している物件、及び委託先を設定し         物件・メディア・レポート各メニューの検索などです。         麦託先を設定していないユーザー(管理者含む)の場         + 委託先を追加         名称         委託A社         委託B社         委託C社 | 設定した委託先に属したユーザーの場合、同じ委託先が設定されている物件のみ閲覧と編集が可能となります。         他の委託先に設定している物件、及び委託先を設定していない物件は閲覧と編集ができません。         物件・メディア・レポート各メニューの検索などでも同じく該当する物件のものしか表示されなくなります。         委託先を設定していないユーザー(管理者含む)の場合、全ての物件において閲覧と編集が可能です。         中 委託先を追加         本作       一別除         委託A社       回以除         委託A社       回以除         委託A社       回以除         委託A社       回以除         委託C社       回以除 | <ul> <li>Regin Ling Ling Ling Ling Ling Ling Ling L</li></ul> |

## 、制限をかけることができます。

だけのグループを作るなど自由に設定できます。

| 委託先アクセス制限                                        |            |      |                                   |
|--------------------------------------------------|------------|------|-----------------------------------|
| 委託先アクセス制限 / 「委託C社」の編集                            |            |      |                                   |
| 表託先名 <mark>201</mark><br>委託C社                    |            |      | グループとなる委託先名を決め<br>物件とユーザーを選択するだけ。 |
| <ul> <li>物件 ユーザー</li> <li>追加する物件を選択 ●</li> </ul> | + 一覧から複数追加 | 1物件  | 先にここで委託先を設定してお<br>物件編集やユーザー設定側で   |
| <b>サンプルビルディング</b><br>〒104-0061 東京都中央区銀座●●-●●-●   |            | □ 削除 | 委託先を選択することもできま                    |
| 担当者:物件 太郎 オーナー:物件花子                              |            |      |                                   |

#### 🔹 設定 アクティビティ ユーザー オーナー 会社スタッフや委託会社、またオーナーの行動履歴を確認できます。 お知らせ(オーナー向け) ユーザー オーナー 委託先アクセス制限 持ち出し安心設定 ▼ 検索 ٩ 新着順 🖌 ユーザー名 🖌 権限 日時 権限 ユーザー名 アクティピティ テンプレート カテゴリ 2025年02月13日 管理 物件 太郎 設定:カテゴリー テスト 作成しました。 16:14:35 者 点検結果 aac 左 0 つ 日 1 つ C 物件 太郎 設定:オーナー王名 三郎編集しました。 2025年02月13日 管理 16:06:05 者 10件 🔹 表示 1-10件表示 / 全 226 件 ▲ 1 2 3 4 5 ▶ ₩

#### アクティビティ

- オーナーのアクティビティ表示は要オプションです。 オーナー専用サイトにログインしているかなどを確認できます。

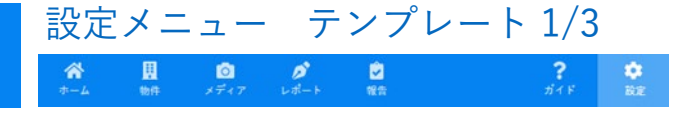

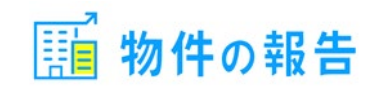

| ✿ 設定                                      | テンプレート                                                                              |                                                                                                    |
|-------------------------------------------|-------------------------------------------------------------------------------------|----------------------------------------------------------------------------------------------------|
| ユーザー<br>オーナー<br>お知らせ(オーナー向け)<br>委託先アクセス制限 | レポート作成時にあらかじめひな形を設定して<br>状回復報告書」などを用意しておくことで、レ<br>利です。<br>+ テンプレートを追加               | 「おくことができます。「巡回点検報告書」「原<br>~ポート作成の時に呼び出すことができるので便                                                                                                    |
| 持ち出し安心設定                                  | 名称                                                                                  | □削除                                                                                                    |
| アクティビティ                                   | 建物巡回点検報告書                                                                           | ● 複製 □ 削除 = *                                                                                                    |
| テンプレート                                    | リフォーム完了報告書                                                                          | <ul> <li>▲</li> <li>●</li> <li>複製</li> <li>□</li> <li>前除</li> <li>■</li> <li>●</li> </ul>                                                                                                    |
| カテコリ<br>点検結果                              | 退去立会報告書                                                                             | <ul> <li>▶</li> <li>▶</li> <li>▶</li> <li>▶</li> </ul>                                                                                                    |
| テンプレート名 必須                                |                                                                                     |                                                                                                    |
| 建物巡回点検報告書                                 |                                                                                     |                                                                                                    |
| デザイン                                      |                                                                                     |                                                                                                    |
| 青/罫線あり                                    | ✓ 建物巡回<br>1948-003<br>第回席大回訳<br>サンプル不                                               | 2017/12/20 No.0916-01<br>素価 SAMPLE CORPORATION INC.<br>素価 サロロのの01<br>素価度 様 1000001<br>素価度 体 TEL.03.5157 2480                                                                                                    |
|                                           | 今和元年8月           (1) 外期           (2) エントラン           (2) エントラン           (2) エントラン | 取在を<br>電力なびき<br>素があたい         マンブルマンション         回気が見ます<br>ののあり、<br>のまた         2017/12/20<br>ののあり<br>ののあり、           1         部回点場も年<br>明載なし         明識なし         明識なし         明識なし           2         明識なし         明識なし         明識なし           1         新聞の場場年         今回の場所なし         新聞の場合                                                                                                    |
|                                           | 4 11年編<br>5 第4合以入中<br>6 フェンスマ<br>7 外線<br>3 短編<br>10 外部時以<br>11 初時30                 | (加加なし、 加加なし     (加加なし     (加加な     (加加な     (加加     (加加な |

#### テンプレート(レポートのひな形)

- テンプレートはご自由にいくつでも作っておくことができます。
- 名称とデザインを決めて5種類のパーツを組み合わせるだけで作成できます。

#### デフォルトで用意している建物巡回点検報告書を例に テンプレートの構成を説明します。

#### テンプレート名

- ご自由に名称を付けていただけます。

#### デザイン

- 罫線の色など少しですが変更できます。

| 青/罫線あり | ~ |
|--------|---|
| 青/罫線あり |   |
| 青/シンプル |   |
| 白/罫線あり |   |
| 白/シンプル |   |

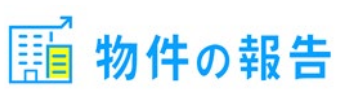

| + パーツの選択           |                                                         | パーツの選択 ×                                       |
|--------------------|---------------------------------------------------------|------------------------------------------------|
| ヘッダー               |                                                         | □ ヘッダー補足情報                                     |
|                    |                                                         | □ 点検結果                                         |
| 建物巡回点検報告書          | 年/月/日 自動採費                                              |                                                |
|                    |                                                         | □ 写真 (対応前・対応後)                                 |
| マ         オーナー郵便番号 | ☑ 会社情報表示<br>SAMPLE CORPORATION INC.                     | □ 備考欄                                          |
| オーナー住所             | 〒000-0000                                               | パーツの並び替えは確定後、各パーツの枠内に表示されいてる ■をドラック&ドロップでできます。 |
| オーナー名              | 東京御 <b>ししし</b><br>tel. 00-1111-2222 / fax. 00-1111-3333 |                                                |

**?** 🔅 ग्रेन हे. छेट्ट

#### ヘッダー補足情報

|      | ラベル   | ラベル                | × |
|------|-------|--------------------|---|
|      | 物件名   | 巡回点校日              |   |
|      | 内容    | 内容                 |   |
|      | 物件名 💙 | 点挨日(レポート作成日が初期値) 💙 |   |
|      | ラベル   | ラベル                |   |
| 年月   | 物件所在地 | 巡回担当者              | × |
| 年度自勤 | 内容    | 内容                 |   |
|      | 物件所在地 | スタッフ名を選ぶ(レポート作成: 💙 |   |
|      | ラベル   | ラベル                |   |
|      | 取扱店舗名 | 営業担当者              | × |
|      | 内容    | 内容                 |   |
|      | 승채호 🗸 | スタッフタを選ぶ(物件相当者が) 🗸 |   |

設定メニュー テンプレート 2/3

20 🤌 💆

\*

# ※パーツの選択ボタンを押すと5種類のパーツのどれを使うか選択できます。 写真パーツだけを選択して、写真集のようなテンプレートも作成できます。

#### ヘッダーパーツ

- ほとんどの項目が自動入力されますのでラクラク。
- ヘッダー上部の項目は固定表示となります。
- ×で項目を削除、+で項目を追加とご自由に増減できます。
- ヘッダー補足情報は追加変更できる部分で物件名や レポート作成日などを9種の内容を表示させることができます。 ※テキスト入力を使えば独自項目追加も可能です。

| 内容                                                                                                    | 内容 | 24 |
|----------------------------------------------------------------------------------------------------|----|----|
| 物件名 🗸                                                                                                    | 物  | 俏  |
| 物件名           物件所在地           レポート作成日           今日の日付           スタッフ名を選ぶ           スタッフ名を選ぶ(レポート作成者がも、           スタッフ名を選ぶ(物件担当者が初期値) |    |    |
| - 会社名<br>テキスト入力                                                                                                    |    |    |

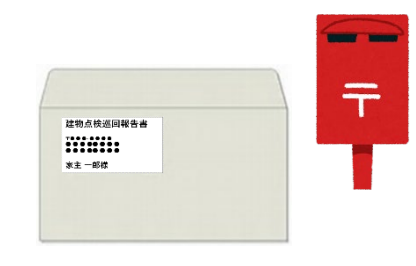

#### ※印刷したレポートを三つ折りにして、 窓付き封筒でそのまま郵送できます

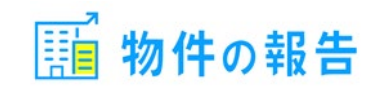

|                 | 上始内的                                   | 前回主体绘图                                                                                                    | 人口上始に用                                   | w.       |
|-----------------|----------------------------------------|----------------------------------------------------------------------------------------------------|------------------------------------------|----------|
| 占検内の (カテゴル) 坦ウ値 | 1 (84)                                 | 問題たし                                                                                                    | フ国家院務案                                   | -        |
| 点(例合(カノコリ) 尻足恒  | 2 エントランス                               | 開始内                                                                                                    | 対応済み                                     | 清泉       |
|                 | 3 外機                                   | 問題なし                                                                                                    | 問題なし                                     | 149.2    |
| 全てのカテゴリ 💙       | 4 植栽·建草                                | 問題なし                                                                                                    | 問題なし                                     |          |
|                 | 5 駐輪場                                  | 問題なし                                                                                                    | 要対応                                      | -        |
|                 | 6 駐車場                                  | 要対応                                                                                                    | 対応済み                                     |          |
|                 | 7 集合ポスト                                | 問題なし                                                                                                    | 問題なし                                     |          |
|                 | 8 フェンス・外塀                              | 問題なし                                                                                                    | 問題なし                                     |          |
| 74.0 >>+7       | 9 外壁                                   | 問題なし                                                                                                    | 問題なし                                     |          |
| レベーション          | 10 屋根                                  | 問題なし                                                                                                    | 問題なし                                     | ×        |
| 2真              | 111 100 1                              | 1 1012974 17                                                                                                    |                                          | 0        |
|                 | 写真                                     |                                                                                                    |                                          | <u>ن</u> |
| 体裁の規定値          | 6.駐車場                                  |                                                                                                    | 16.オートロッ                                 | 2        |
|                 |                                        |                                                                                                    |                                          |          |
| 2列 (最大3段/ページ) 🖌 |                                        |                                                                                                    | 3.1                                      |          |
|                 |                                        | and the second                                                                                                  | 1                                        | P        |
|                 |                                        |                                                                                                    |                                          |          |
|                 |                                        | -                                                                                                    | 1 A                                      |          |
|                 | the for the second                     | 12                                                                                                    | 9                                        | E        |
|                 | 11 1 1 1 1 1 1 1 1 1 1 1 1 1 1 1 1 1 1 |                                                                                                    |                                          |          |
| レスハーンタる         | The suggest and                        |                                                                                                    |                                          | ľ        |
| 1応前後の写真         |                                        |                                                                                                    |                                          |          |
|                 |                                        |                                                                                                    |                                          | ×        |
|                 | 対応前・対応後                                |                                                                                                    |                                          |          |
| 体裁の規定値          | 2 734 537                              |                                                                                                    |                                          |          |
|                 | 2. 10197                               | The second second second second second second second second second second second second second second second se |                                          | 10 m     |
| 2列 (旱土2段/ページ)   | +                                      | 12                                                                                                    | Lit                                      |          |
| 271 (取入3叔/ペーン)  |                                        |                                                                                                    |                                          | 1        |
|                 |                                        |                                                                                                    | 1                                        | 1        |
|                 |                                        |                                                                                                    |                                          | ^        |
|                 |                                        |                                                                                                    | - 1                                      | 1 =      |
|                 |                                        |                                                                                                    | -                                        |          |
| 〕改ページする         | AT                                     |                                                                                                    | 1. 1. 1. 1. 1. 1. 1. 1. 1. 1. 1. 1. 1. 1 | ~        |
|                 |                                        |                                                                                                    | 120 C. 1. 22                             | -        |
| 老欄              |                                        |                                                                                                    |                                          |          |
| 5 'J [160       |                                        |                                                                                                    |                                          | ×        |
|                 |                                        |                                                                                                    |                                          |          |
| 友人人儿            |                                        |                                                                                                    |                                          |          |
| XIII            |                                        |                                                                                                    |                                          |          |
| 信夹              |                                        |                                                                                                    |                                          |          |
| 调考              |                                        |                                                                                                    |                                          |          |
| 内容              |                                        |                                                                                                    |                                          |          |
|                 |                                        |                                                                                                    |                                          |          |
| 規定値を保存できます      |                                        |                                                                                                    |                                          |          |
|                 |                                        |                                                                                                    |                                          |          |
|                 |                                        |                                                                                                    |                                          |          |
|                 |                                        |                                                                                                    |                                          | 1.       |
|                 |                                        |                                                                                                    |                                          |          |
|                 |                                        |                                                                                                    |                                          | ^        |
|                 |                                        |                                                                                                    |                                          | E        |
|                 |                                        |                                                                                                    |                                          |          |

設定メニュー テンプレート 3/3

? 🔅

○ グ ご メディア レポート 報告

\*

目前在

#### 点検結果パ−ツ

- 点検結果をレポートに表示します。
- カテゴリ(建物や部屋など)の表示を指定することもできます。

| 全てのカテゴリ |  |
|---------|--|
| 建物      |  |
| 部屋      |  |

#### 写真パーツ

- A4縦で6枚(2列×3段)や1枚だけなど表示体裁を選択できます。

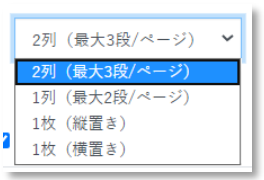

#### 対応前後の写真パーツ

- 清掃前後といったビフォーアフター写真のパーツです。
- 2列×3段の固定です。

#### 備考欄パーツ

- タイトルはご自由に付けていただけます。

#### 設定メニュー カテゴリ・点検結果・点検スケジュール

? ガイド 設定

\*

里物件

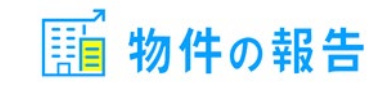

| ☆ 設定<br>ユーザー<br>オーナー<br>お知らせ(オーナー向け)<br>委託先アクセス制限<br>持ち出し安心設定<br>アクティビティ<br>テンプレート<br>カテゴリ | カテゴリ<br>カテゴリ情報を編<br>分類などで利用で<br>表示のON/OFF、<br>各メニューで設定<br>+ カテゴリの<br>初期値 親カ<br>① 表示 建物 | 「集できます。カテゴリはレポ<br>さます。<br>並び替えは、初期値及び検索<br>されたものが優先されます。<br>追加<br>テゴリ | ート作成時の点検内容や、アップロー<br>条件の表示となります。 | ドしたメディ  | ₹<br> | <b>カテゴリ</b> - 基本的には<br>メディアに登<br>お使いいただ<br>・デフォルトでご<br>削除はできま<br>したりなどは<br>- カテゴリは物イ | レポートの点検項目となるものですが、<br>録した写真やドキュメント類を分類するタグ的にも<br>だけます<br>、用意した親カテゴリの「建物」と「部屋」は非表示や<br>ほせんが、子カテゴリは追加や名称を変更、非表示に<br>自由に設定することができます。<br>やごと、すべての物件に一括反映のどちらでも可能です。 |
|--------------------------------------------------------------------------------------------|----------------------------------------------------------------------------------------|-----------------------------------------------------------------------|----------------------------------|---------|-------|--------------------------------------------------------------------------------------|----------------------------------------------------------------------------------------------------|
| ☆ 設定<br>ユーザー<br>オーナー<br>お知らせ(オーナー向け)<br>委託先アクセス制限                                          | 点検結果<br>レポートの点検結<br>+ 点検結果を                                                            | i果をカスタマイズすることが<br>追加                                                  | できます。                            |         |       | <b>点検結果</b><br>- 名称を自由<br>- 状態は - ・〔                                                 | に変更できます。<br>〕・△・×の4種のみのご用意です。                                                                                                    |
| 持ち出し安心設定                                                                                   | 状態                                                                                     | 名称                                                                    |                                  | □ 削除    |       |                                                                                      |                                                                                                    |
| アクティピティ                                                                                    | -                                                                                      | ♥ 問題なし                                                                |                                  | □ 削除    | â     | 作業名 🐹                                                                                | 巡回点读                                                                                                    |
| テンプレート                                                                                     |                                                                                        |                                                                       |                                  |         | ~     |                                                                                      | 作業名は最大32文字まで                                                                                                    |
| カテゴリ                                                                                       |                                                                                        | ✔ 対応中                                                                 |                                  | □ 削除    | ≡     |                                                                                      | ●レポートの最終報告日から ○週ごと ○月ごと ○年ごと                                                                                                    |
| 点検結果                                                                                       | -<br>-                                                                                 | • 亚动虎                                                                 |                                  | C) MILA | ^     | スケシュール 該領                                                                            |                                                                                                    |
|                                                                                            | 定期作業ス                                                                                  | スケジュール                                                                |                                  |         |       |                                                                                      | <ul> <li>エビのデジノレード</li> <li>レポートの最新報告日から 30 日後</li> <li>スケジュールの変更内容は登録済の物件には反映されません。</li> </ul>                                                                 |
| オーテー お知らせ(オーナー向け)                                                                          | 物件の管埋におい<br>以下の用意された                                                                   | ヽて、作業周期を過ぎた物件を<br>と定期作業を物件単位で管理す                                      | お知らせします。<br>ることができます。            |         | - 1   |                                                                                      | 金球済物件のスケシュールを変更する場合には、物件編集画面より変更してくたさい。                                                                                                    |
| 委託先アクセス制限                                                                                  | 状態                                                                                     |                                                                       | 作業名                              |         |       |                                                                                      | ノオルトは巡回点検ON 30日後になっています。                                                                                                    |
| 持ち出し安心設定<br>アクティビティ                                                                        | ● 有効                                                                                   |                                                                       | 巡回点検                             |         |       | - 最大5つの作<br>- よくある作業:                                                                | 業を登録できます。<br>名をご用意していますが業務に合わせて自由に変更できます。<br>と佐業用期は設定後に登録する物件に                                                                                                  |
| テンプレート                                                                                     | ● 有効                                                                                   |                                                                       | 消防点検                             |         |       | - ここで改正し/<br>自動反映され                                                                  | こに未回知は改た後に豆跡りる初けに<br>れますので共通スケジュールとして使えます。                                                                                                    |
| カテゴリ<br>点検結果                                                                               | ● 有効                                                                                   |                                                                       | 植栽剪定                             |         |       | - スケジュールの<br>作成していな                                                                  | )うち、週ごと・月ごと・年ごとは物件の報告で<br>いエクセルなどの書類にも使えます                                                                                                    |
| 定期作業                                                                                       | ● 有効                                                                                   |                                                                       | 屋根清掃                             |         |       |                                                                                      | **                                                                                                    |

画面はイメージです

要オプションなど通常は非表示の ものもご紹介しています

# 設定メニュー 地図物件ラベル・レポート進捗管理

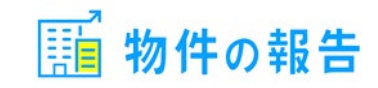

| ٠                 | 設定                         | 地図物件ラベ                 | N                                    |         |
|-------------------|----------------------------|------------------------|--------------------------------------|---------|
| ユーヤ<br>オーナ<br>お知り | ヂー<br>+ −<br>らせ (オーナー向け)   | 物件をラベリングする<br>削除されたビンは | ことで、地図で表示する場合に、ピンの色を分けるこ<br>で表示されます。 | とができます。 |
| 安託ゲ<br>持ち出<br>アクラ | モアクセス制版<br>出し安心設定<br>ティビティ | + ラベルを追加<br>ピン         | 名称                                   | □削除     |
| テンプ               | プレート<br>ゴリ                 | 色を変更 🗣                 | ラベル1                                 | □削除     |
| 点検約               | 吉果                         |                        | 日保存                                  |         |
| 定期(<br>地図物        | F茉<br>勿件ラベル                |                        |                                      |         |

#### 地図物件ラベル

- 物件に種類や担当者のラベルを付け、更に地図上にピンで表示できます。
- 検索でよく使う順などに並び替えができます。
- 地図からも編集画面などに遷移できます。

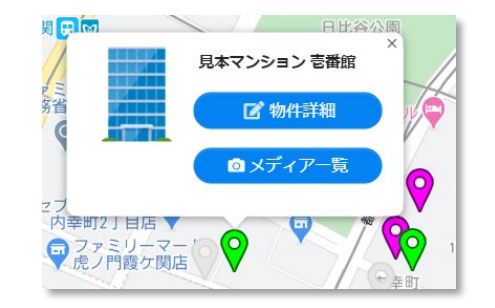

| 💠 設定                      | レポート進捗管理機能                                                                                       |
|---------------------------|--------------------------------------------------------------------------------------------------|
| ユーザー                      |                                                                                                  |
|                           | 有効にすると、レポートに手動で「作成中」「確認待」「要修正」「完了」と4つのステータスを付け<br>られるようになりますので、作成と確認を作業分担されている場合などの進捗管理にお使いいただけま |
| ゎ知らせ(オーナー向け)<br>委託先アクセス制限 | す。<br>レポート一覧でステータスの絞り込みもできるようになります。                                                              |
| 持ち出し安心設定                  | ● 有効にする                                                                                          |
| アクティビティ                   |                                                                                                  |
| テンプレート                    | 日 保存                                                                                             |
| カテゴリ                      |                                                                                                  |
| 点検結果                      |                                                                                                  |
| 定期作業                      |                                                                                                  |
| 地図物件ラベル                   |                                                                                                  |
| レポート進捗管理                  |                                                                                                  |

#### レポート進捗管理機能

- ステータスは4つで追加や変更はできません。

| 作成中 | 確認待 | 要修正 | 完了 |
|-----|-----|-----|----|
|-----|-----|-----|----|

\*-4

日本

#### 設定メニュー 写真リサイズ・動画リサイズ

○ グ 2 メディア レポート 報告 ? जंत ह छह

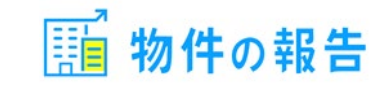

| <b>✿</b> 設定   |                                                                         |                                                          |
|---------------|-------------------------------------------------------------------------|----------------------------------------------------------|
| ユーザー          | メティア ) () () () () () () () () () () () () (                            |                                                          |
| オーナー          | 写直 ロサイプ 融画 ロサイプ マディア自動制設                                                | - デフォルトはON(リサイスする)になっています。                               |
| お知らせ (オーナー向け) |                                                                         |                                                          |
| 委託先アクセス制限     | 写真リサイズ                                                                  |                                                          |
| 持ち出し安心設定      |                                                                         |                                                          |
| アクティビティ       | 写真画像(jpg、png、gif)をメディアアップロードする際に、縦横最大1.000px(ピクセル)にリサイズ<br>してアップロードします。 |                                                          |
| テンプレート        | リサイズをしないと元サイズのままアップロードされますので、その分容量を圧迫する可能性がありま<br>す。                    |                                                          |
| カテゴリ          | 画像ファイルサイズはアップロード時に上向きになるよう画像を加工させていただきますので、リサイ                          |                                                          |
| 点検結果          | スをしない設定にされた場合でも、オリシナルよりファイルサイスか小さくなる場合かありますのでこ<br>了承ください。               |                                                          |
| 定期作業          | ● リサイズする                                                                |                                                          |
| 地図物件ラベル       |                                                                         |                                                          |
| レポート進捗管理      | 日 保存                                                                    |                                                          |
| メディア関連        |                                                                         |                                                          |
| ✿ 設定          | メディア関連                                                                  |                                                          |
| ユーザー          |                                                                         | 動画リサイズ                                                   |
| オーナー          | 写真リサイズ 動画リサイズ メディア自動削除                                                  | - 視聴される側の画面の大きさなど環境に応じ画質を選べます。                           |
| お知らせ(オーナー向け)  |                                                                         | - リ1人か大さくなるにの、ン人ナムの使用谷重に十分こ注息くにさい。<br>(設定>会社メニューで確認できます) |
| 安配先アクセス制限     | 動画リサイズ                                                                  | - アップロード可能なサイズは 標準面質/低面質どならも                             |
| 行ら出し安心改定      | 動画(mp4、mov、mpg、3gp)をメディアアップロードした際、下記で選択したサイズにリサイズされ                     | 1ファイル300MBまでです。                                          |
|               | ます。<br>マップロード後、ダウンロードされる動画に関してけ、リサイブ時に合てが漂子が(mod)に亦換され                  | - アップロード後のファイル容量の目安。                                     |
| テンプレート        | ナップロード後、ダウブロードされる動画に因しては、サリイス時に主て拡張すが(IIIP4)に変換され<br>ます。                | (iPhoneを使用、写直リサイズONで05MB/枚として)                           |
| カテゴリ          | 標準画質と高速画質や動画のサイズにより、リサイズにかかる時間が異なりますので、ご了承くださ                           | 標準面質                                                     |
| 点検結果          | い。<br>標準画質:PCやタプレットなど画面サイズの大きい端末向け                                      | 約15MB程度/1分 [写直約30枚相当] 10GBプランで666分                       |
| 定期作業          | 低画質 :通信量が少なく、スマホ向け                                                      |                                                          |
| 地図物件ラベル       | ● 標準画質 -> 1280px*720px 30fps                                            | ショラ<br>約5MR程度/1分 [写直約10枚相当] 10GBプランズ2 000分               |
| レポート進捗管理      | ○ 低画質 -> 640px*360px 30fps                                              | ※要オプション                                                  |
| メディア関連        | 日保存                                                                     | 面面儿                                                      |

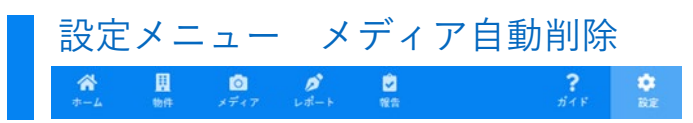

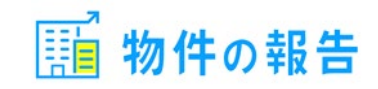

| <b>拿</b> 設定               | メディア関連                                                                                                    | 💽 有効にする                     |
|---------------------------|----------------------------------------------------------------------------------------------------|-----------------------------|
| ユーサー オーナー                 | 写真リサイズ 動画リサイズ メディア自動削除                                                                                                    | 削除する期間                      |
| お知らせ(オーナー向け)<br>委託先アクセス制限 | メディア自動削除                                                                                                    | 未設定                         |
| 持ち出し安心設定<br>アクティビティ       | メディアの登録日を基準に1日1回下記の条件よりメディアの自動削除を行います。<br>削除する期間「30日前」「60日前」「90日前」「180日前」「1年前」と削除するタイプ「画像のみ」                                                                    | 削 30日<br>60日                |
| テンプレート<br>カテゴリ<br>点検結果    | 「全メディア」をお選びください。<br>※誤って削除してしまったデータは復元できませんので期間、タイプの選択にはくれぐれるご注意ください。<br>※削除処理は深夜に行われるため即時反映ではありません。<br>※1日の削除処理上限数は1万ファイルとなり、上限を超えた場合複数日に渡っての実行となりますのでご了承ください。 | 90日<br>180日                 |
| 定期作業<br>地図物件ラベル           | ☆ 設定体存後、受付売 J メールが送信されます。 内容にお前違いがないがと確認くたさい。 ● 有効にする 前除する期間  ● キ卵中 x                                                                                           | 1#                          |
| レホート 進歩官注<br>メディア関連       | ★該定 ▼                                                                                                    | 削除するタイフ<br> <br>未設定         |
| CSVインポート<br>会社            | ×1・suseTrが (ppg, ppg, ppg, prf, gr)であるもの<br>レポート・報告で使用しているメディアを削除しない<br>● 有効にする                                                                                 | <mark>未設定</mark><br>画像のみ ※1 |
| 請求情報                      |                                                                                                    | レ全メディア                      |

#### 削除する期間

- 30日、60日、90日、180日、1年の中から ご選択いただけます。

| 未設    | 定     | ~ |
|-------|-------|---|
| 未設    | 定     |   |
| 画像    | のみ ※1 | 1 |
| · 全×· | ディア   |   |

未設定 ∨ 未設定 30日 60日 90日 180日 1年

#### 削除するタイプ

- 画像のみ、全メディア どちらを対象にするか選べます。 ※画像のみの場合 拡張子が (jpg、jpeg、png、gif)

#### メディア自動削除

- 削除する期間や画像のみ削除など条件を選ぶことができます。
- 手動での削除の手間がなく、容量の心配をする必要が無くなります。
- ON(有効にする)にした当日深夜よりメディアの削除が行われます。 条件の変更、またキャンセルについては当日深夜23:59まで変更が可能です。
- 削除されたメディアは復元できない為、削除期間、削除タイプの選択は くれぐれもご注意ください。

- レポート・報告で使用しているメディアを削除しない
  - 有効にする
- ON (有効にする) にすると レポート・報告で使用していないメディアのみ削除を行います。

# 設定メニュー CSVインポート

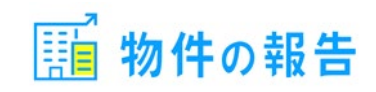

|                                                                                               | インポート                                                                                                    | CSVインポート                                                                                                    |
|-----------------------------------------------------------------------------------------------|----------------------------------------------------------------------------------------------------|----------------------------------------------------------------------------------------------------|
| ユーザー<br>オーナー<br>お知らせ(オーナー向け)<br>委託先アクセス制限<br>持ち出し安心設定<br>アクティビティ                              | <ul> <li>物件とオーナーの情報を一括で登録できます。</li> <li>ご利用のシステムなどでご用意いただきやすい方式を下記いずれかよりお選びください。</li> <li>2ファイル方式:物件とオーナーが別ファイル。登録内容が1ファイル方式より充実していますのでお勧めします。</li> <li>初回登録時は物件情報の前にオーナー情報を先にご登録お願い致します。</li> <li>物件CSV項目の委託先名、オーナーCSV項目のログイン権限付与フラグ・オーナー様向けサイト用ログイン<br/>ID・パスワードは、オブション契約をしている場合のみインボート対象となります。</li> <li>1ファイル方式:主に従来の「物件の写真」をお使いだった方向け。今までと同じファイルで登録できます。</li> </ul>            | <ul> <li>物件及びオーナー情報をシステムにインポート可能です。</li> <li>当社指定のフォーマットでCSVファイルにしていただく必要があります。</li> <li>文字コード「Shift_JIS」指定ですのでMacなどでは取込できません。</li> <li>2方式ありますので運用がやりやすいほうなど自由に選べます。</li> </ul>                                                                                                    |
| テンプレート<br>カテゴリ<br>古絵結果                                                                        | 2ファイル方式 1ファイル方式<br>物件の一括登録                                                                                                    | シリンプルCSVのフォーマットをご利用ください。(1行目はそのままで、2行目からご入力ください)         ・サンプルCSVをダウンロード                                                                                                    |
| <ul> <li>定期作業</li> <li>地図物件ラベル</li> <li>レポート進捗管理</li> <li>メディア関連</li> <li>CSVインボート</li> </ul> | <ul> <li>サンブルCSVのフォーマットをご利用ください。(1行目はそのままで、2行目からご入力ください)</li> <li>★サンブルCSVをダウンロード</li> <li>CSVの文字コードは「Shift_JIS」のまま変更しないでください。Excel,メモ帳で編集する場合はそのままで問題ありません。</li> <li>一度に登録できる件数は1,000件までです。それ以上は、複数のCSVファイルに分割してご登録ください。</li> <li>建物管理番号が既存の物件と同じ場合、CSVの情報が上書きされます。</li> <li>オーナーIDを入力いただくことで、物件とオーナーを紐付けできます。</li> <li>1つの物件に複数の部屋を登録する場合は、同じ物件情報を複製し、部屋番号・部屋管理番号のみ変え</li> </ul> | [物件CSV]          ・ CSVの文字コードは「Shift_JIS」のまま変更しないでください。Excel、メモ模で編集する場合はその         まなで問題ありません。          営業担当者          ・ 一度に登録できる件数は1.000件までです。それ以上は、複数のCSVファイルに分割してご登録ください。          物件名(入力必須)          ・ 一度に登録できる件数は1.000件までです。それ以上は、複数のCSVファイルに分割してご登録ください。          物件名力力          ・ ののレード以下のCSVをインボートした場合でも登録が出来ないケースがあります。         その場合には、複数のCSVファイルに分割して再度ご登録ください。          物件名方力          ・ 他のレード以下のCSVをインボートした場合でも登録が出来ないケースがあります。         その場合には、複数のCSVファイルに分割して再度ご登録ください。          物件部便番号          ・ ののレード以下のCSVをインボートした場合でも登録が出来ないケースがあります。         ・ での場合には、複数のCSVファイルに分割して再度ご登録ください。          物件部の使番号          ・ 「ののサードは間報のBMの上海を注意する場合は、同じ物件値報を提製し、部屋番号・部屋管理番号のみ変え         てください。          部屋管理番号          ・ 同一のオーナー目報はCSVファイル上で後方行のデータが優先して登録を明<br>されます。          ・国一のオーナー目前報はCSVファイル上で後方行のデータが優先して登録更新<br>されます。         ・         この物件に登録         ・国の物件ラベル           ・         コーデーが同時にCSVインボートすることはできません。 |
| 会社<br>請求情報                                                                                    | てください。 <ul> <li>        ・営業担当者は既存のユーザーである必要があります。         ・営業担当者は既存のユーザーである必要があります。      </li> </ul>                                                                                                    | A=J=B/4 田 5<br>委託先 1ファイル方式インポート項目                                                                                                    |
|                                                                                               | <b>♪</b> CSVをアップロード                                                                                                    | 物件登録者<br>営業担当者<br>物件名(入力必須)                                                                                                    |

#### オーナーの一括登録

- サンプルCSVのフォーマットをご利用ください。(1行目はそのままで、2行目からご入力ください)
   サンプルCSVをダウンロード
- CSVの文字コードは「Shift\_JIS」のまま変更しないでください。Excel,メモ帳で編集する場合はその ままで問題ありません。
- 一度に登録できる件数は1,000件までです。それ以上は、複数のCSVファイルに分割してご登録ください。
- オーナーIDが既存のオーナーと同じ場合、CSVの情報が上書きされます。

#### 🧘 CSVをアップロード

**[オーナーCSV]** オーナー管理番号(入力必須) オーナー名(入力必須) オーナー名カナ オーナー名敬称 オーナー名敬称 オーナー電話番号 オーナー住所 オーナー電話番号 オーナーファックス番号 オーナースールアドレス ログイン権限付与フラグ オーナー様向けサイト用ログインID パスワード

#### **1ファイル方式インポー** 物件登録者 営業担当者 物件名(入力必須) 物件名力ナ 建物管理番号 物件4住所 部屋管理番号 オーナー名 オーナー名カナ オーナー名カナ オーナー生所所 オーナー生所 オーナーメールアドレス オーナー電話番号

オーナーファックス番号

地図物件ラベル

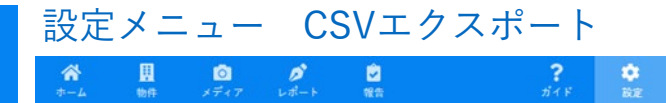

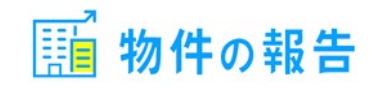

|               |                                                                                                    | 44-                                                                |
|---------------|----------------------------------------------------------------------------------------------------|--------------------------------------------------------------------|
| ✿設定           | エクスポート                                                                                                    | - 物1                                                               |
| ザー            |                                                                                                    | - フォ                                                               |
| <i>+</i> -    | 物件とオーナーの情報を各々CSVデータ出力することができます。                                                                                       | <b>※</b> 牧                                                         |
| らせ(オーナー向け)    | エクスポート項目は固定で並べ替え等のユーザカスタマイズはできませんのでご了承願います。                                                                           | - 文:                                                               |
| 先アクセス制限       |                                                                                                    |                                                                    |
| 出し安心設定        | 物件のエクスポート                                                                                                    | т/                                                                 |
| ティビティ         |                                                                                                    | Т,                                                                 |
| プレート          | <ul> <li>エクスポート項目はインポート項目プラス「オーナー名」「コメント」となります。</li> <li>サンプルCSVをダウンロード</li> </ul>                                    | [ <b>物</b> 1<br>物1                                                 |
| ゴリ            | • CSVの文字コードは「Shift_JIS」となります。                                                                                         | ן ערן:<br>גאינ                                                     |
| 結果            | <ul> <li>1つの物件に複数の卸産を登録されている場合、物件情報以外に卸産数方が出力されます。</li> <li>出力したCSVはそのままインポートできますのでバックアップ用など様々な用途にお役立ていただけ</li> </ul> | '呂'                                                                |
| 乍業            | ます。<br>• ただし「オーナー名」「コメント」はインポート対象外となりますのでで注意ください。                                                                     | 物                                                                  |
| 勿件ラベル         | • 物件の「コメント」を登録したい場合はインポート後、各物件ごとに物件編集画面より登録してくだ                                                                       | 物                                                                  |
| - ト進捗管理       | čι,                                                                                                    | ()。<br>(神)                                                         |
| ア関連           | 🛓 CSVをダウンロード                                                                                                    | )<br>、<br>、<br>、<br>、<br>、<br>、<br>、<br>、<br>、<br>、<br>、<br>、<br>、 |
| インポート         |                                                                                                    | ተታገ                                                                |
| <b>ニクスポート</b> | オーナーのエクスポート                                                                                                    | 初日                                                                 |
|               |                                                                                                    | 部)                                                                 |
| <b>志</b> 招    | <ul> <li>エクスポート項目はインポート項目と同様です。</li> </ul>                                                                            | 部」                                                                 |
| HTX           | ▲ サフノルCSVをメリシロート<br>● CSVの文字コードは「Shift US」固定です。                                                                       | 地[                                                                 |
|               | <ul> <li>出力したCSVはそのままインポートできますのでパックアップ用など様々な用途にお役立ていただけます。</li> </ul>                                                 | オ-<br>禾                                                            |
|               |                                                                                                    | 安市                                                                 |
|               | Solver yor H                                                                                                    | オー                                                                 |
|               |                                                                                                    | אב                                                                 |
|               |                                                                                                    | <b>ک</b> ۸ ۲                                                       |

#### CSVエクスポート

- 物件及びオーナー情報をシステムからエクスポートが可能です。
- フォーマットはインポートと同様の項目となりCSVファイルにて出力されます。 ※物件情報は「オーナー名」、「コメント」が追加されて出力されます。
- 文字コード「Shift\_JIS」となります。

インポート対象外です。

#### クスポート項目 件CSV] [t-t-CSV]件登録者 オーナー管理番号 業担当者 オーナー名 オーナー名力ナ 件名カナ オーナー名敬称 物管理番号 オーナー郵便番号 件郵便番号 オーナー住所 件住所 オーナー電話番号 屋番号 オーナーファックス番号 屋管理番号 オーナーメールアドレス 図物件ラベル ログイン権限付与フラグ -ナ-管理番号 オーナー様向けサイト用ログインID パスワード -ナ-名 最終ログイン日時 ※「最終ログイン日時」は ※「オーナー名」、「コメント」は

インポート対象外です。 画面はイメージです 要オプションなど通常は非表示の ものもご紹介しています

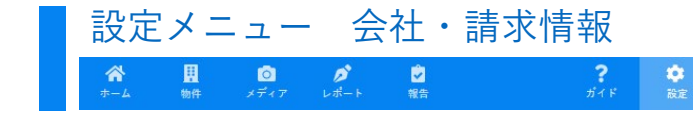

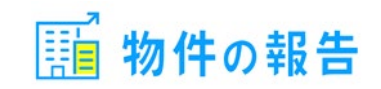

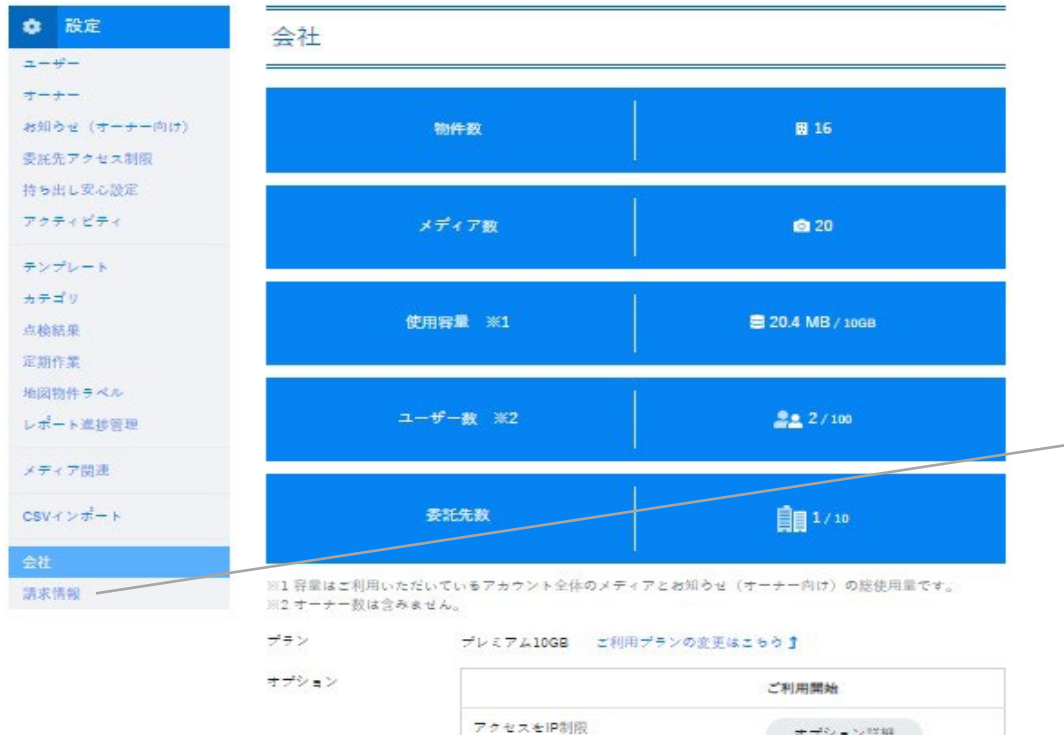

#### 請求情報

- 請求関連の情報を表示します。
- 内容の変更は弊社側対応となりますので入力画面はありません。

| <b>\$</b> 設定          | 請求情報         |                          |
|-----------------------|--------------|--------------------------|
| ユーザー                  |              |                          |
| オーナー<br>お知らせ (オーナー向け) | ご担当者         | 見本 太郎                    |
| 委託先アクセス制限             | ご担当者(フリガナ)   | ミホン タロウ                  |
| 持ち出し安心設定              | 支払方法         | 口座振营                     |
| アクティビティ               | 請求先メールアドレス   | support@bukken-report.jp |
| テンプレート                | 請求先会社情報      |                          |
| カテゴリ                  | 会社名          | 株式会社エーエスシー               |
| 点検結果                  | Τ            | 100-0000                 |
| 定期作業<br>地図物件ラベル       | 住所           | 東京部〇〇区〇〇-〇-〇             |
| レポート進捗管理              | 電話番号         | 00-1111-2222             |
| メディア関連                | FAX番号        | 00-1111-3333             |
| CSVインポート              | 請求情報変更お問合せフォ | A                        |
| 会社                    |              |                          |
| 請求情報                  |              |                          |

#### 会社

- 物件やメディアの登録状況や使用容量を確認できます。
- ご利用中のプランやオプションのお申込み状況を確認できます。
  会社ロゴの登録ができます。画面上部やレポート上部の表示用になります。

| 建物点検巡回報告書<br>※主 - 部 様                                                                                                    | 物件の | の報告                                    | <b>合</b><br>ホーム                | <b>里</b><br>物件                               | 0<br>メディア                               | ダレポート                                                   | ✓<br>報告                                                                                                    |    | <b>?</b><br>जन म | e<br>ize | ရိုင | 株式会社 エーエスシー |
|----------------------------------------------------------------------------------------------------|-----|----------------------------------------|--------------------------------|----------------------------------------------|-----------------------------------------|---------------------------------------------------------|----------------------------------------------------------------------------------------------------|----|------------------|----------|------|-------------|
| 家主 - 郎 様                                                                                                    | 3   | 建物点検                                   | 巡回報告報                          | ŧ                                            |                                         | No1                                                     |                                                                                                    | 1  |                  |          |      |             |
| 東京市●42<br>TEL0011112222 FAX0011113333<br>2020年10月 御仲子名 ###+5533 2020年10月 2020-10-05<br>物仲子名 ###+5532 2020年10月 東京日本部<br>2020年10月 中子日本部<br>2020年10月 中子日本部<br>2020年11121 中子日本部<br>2020年1121 中子日本部<br>2020年1121 中子日本<br>2020年1121 中子日本<br>2020年1121 中子日本<br>2020年1121 中子日本<br>2020年1121 中子日本<br>2020年1121 中子日本<br>2020年1121 中子日本<br>2020年1111111111111111111111111111111111 | 2   | 家主一郎 様                                 |                                |                                              |                                         | 7 000-0000                                              | 含社 エーエスシー                                                                                                    |    |                  |          |      |             |
| 物件名         ###2>>>>2#目点目         2020-10-05           2020年10月         物件存在物         ####################################                                                                                                    |     |                                        |                                |                                              |                                         |                                                         |                                                                                                    |    |                  |          |      |             |
| (1) (1) (1) (2) (2) (2) (2) (2) (2) (2) (2) (2) (2                                                                                                    |     |                                        |                                |                                              |                                         | 東京都●●0<br>TEL:00-111                                    | ≚●●·●·●<br>1-2222 FAX:00-1111-33:                                                                                                    | 33 |                  |          |      |             |
| 2020年10月 初時1月1日 2020年10月1日 第二日本 2021年11日 第二日本 2021年11日 1月1日 1月1日 1月1日 1月1日 1月1日 1月1日 1月1日                                                                                                    | _   |                                        | htm (14- 47                    | -                                            | 1.000                                   | 東京都●●『<br>TEL:00-111:                                   | X ● • • • • • • • • • • • • • • • • • •                                                                                                    | 33 |                  |          |      |             |
|                                                                                                    | 202 | 20年10月                                 | 物件名                            | 見本マンショ<br>車5数千44回                            | ン 売碁館<br>(2016年27日23)                   | 東京都●●<br>TEL:00-111:<br>巡回点検I                           | ≤●●●●<br>L-2222 FAX:00-1111-33:           ■         2020-10-05           ■         ± ± ± ± ± ± ± ± ± ± ± ± ± ± ± ± ± ± ±                         | 33 |                  |          |      |             |
|                                                                                                    | 202 | 20年10月                                 | 物件名<br>物件所在地<br>取扱店舗名          | 見本マンショ<br>東京都千代田<br>株式会社                     | ン 改善部<br>区内幸町 2 丁目 2 3<br>BTD           | 東京都●●D<br>TEL:00-1111<br>巡回点検<br>巡回担当<br>営業担当(          | <ul> <li>≤●●●●</li> <li>-2222 FAX:00-1111-33:</li> <li>□ 2020-10-05</li> <li>■ 見本太郎</li> <li>■ 見本太郎</li> </ul>                                   | 33 |                  |          |      |             |
| 点検内容 前回点検結果 今回点検結果 特記事項・コメント                                                                                                    | 202 | 20年10月                                 | 物件名<br>物件所在地<br>取扱店舗名<br>前回点検続 | <sup>見本マンショ</sup><br>東京都千代田<br>株式会社<br>詰果 今回 | ンを基盤<br>図内参町27日23<br>EBTD<br>回点検結果      | 東京都●●↓<br>TEL:00-1111<br>巡回点検(<br>巡回担当=<br>営業担当=<br>特記事 | <ul> <li>▲●●●</li> <li>L-2222 FAX:00-1111-33:</li> <li>目 2020-10-05</li> <li>一 見本 太郎</li> <li>ビースント</li> </ul>                                   | 33 |                  |          |      |             |
| 点映内容         前回点映結果         外記事項・コメント           1 <b>外観</b>                                                                                                    | 202 | 20年10月<br>点検内容<br>外観                   | 物件名<br>物件所在地<br>取扱店舗名<br>前回点検報 | R本マンショ<br>東京都千代田<br>株式会社<br>結果 今日            | ン 表示能<br>医内参明 2 丁目 2 3<br>EBTD<br>可点検結果 | 東京都●●↓<br>TEL:00-111:<br>巡回点検<br>巡回担当報<br>営業担当報<br>特記事  | <ul> <li>▲●●●●</li> <li>-2222 FAX:00-1111-33:</li> <li>■ 2020-10-05</li> <li>● 見本太郎</li> <li>● 見本太郎</li> <li>□ 見本太郎</li> <li>□ 現・コメント</li> </ul> | 33 |                  |          |      |             |
| 企業内容         新田点葵結果         今田点葵結果         特記事項・コメント           1         J残田         ノ         2         エントランス                                                                                                    | 202 | 20年10月<br><u> 点検内容</u><br>外観<br>エントランス | 物件名<br>物件所在地<br>取极店舗名          | R本マンショ<br>東京都千代田<br>株式会社<br>吉果 今日            | ンで単和<br>区内参明27日23<br>BTD<br>回点検結果       | 東京都●●↓<br>TEL:00-111:<br>巡回点検<br>巡回担当<br>営業担当。<br>特記事   | <ul> <li>▲●●●●</li> <li>-2222 FAX:00-1111-333</li> <li>2020-10-05</li> <li>見本太部</li> <li>見本太部</li> <li>見本太部</li> <li>項・コメント</li> </ul>           | 33 |                  |          |      |             |

です / ヨノなと週常は非表示の ものもご紹介しています

| ナプション |                          | ご利用開始               |
|-------|--------------------------|---------------------|
|       | アクセスをIP制限                | オプション詳細             |
|       | 委託先アクセス制限                | 2022年04月13日         |
|       | オーナーにオンラインで報告            | 2022年04月13日         |
|       | 動画サービス                   | 2022年04月13日         |
|       | 注決回版サイズ: 例220px × 酸110px | こた場合、 東京が崩れることがあります |
|       |                          | * T_T]              |
|       |                          |                     |
|       |                          | Class               |
| 会社名 🔼 | 陳武会社エーエスシー               |                     |

#2800R00-0-0

住所

### オーナー専用サイト ※オプション機能

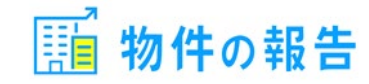

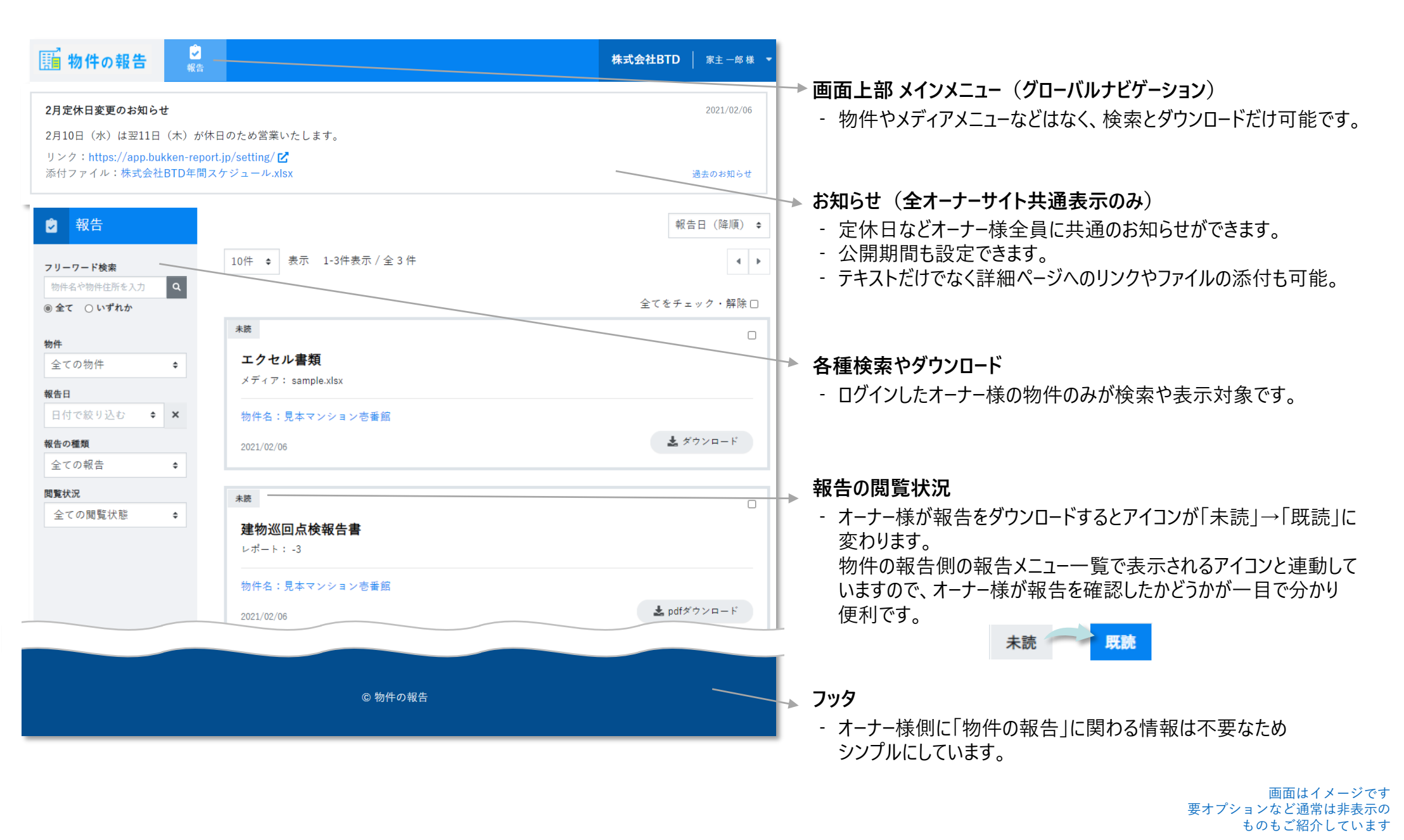

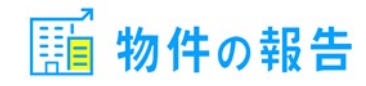

# 初期費用無料!月々のランニング費用のみ!

### 2か月間利用できる無料のお試しプランをご用意しています。是非ご検討ください。

| プラン   | <b>10GB</b> (写真約2万枚) | <b>20GB</b> (写真約4万枚)  | 25GB以上             |
|-------|----------------------|-----------------------|--------------------|
| ユーザー数 | ユーザー数                | は100名まで ※オーナーアカウント数は舞 | 無制限です              |
| 料金    | 8,800円(税込)/月         | 11,000円(税込)/月         | 5GB単位で2,200円(税込)/月 |
|       |                      |                       |                    |

本サービスの利用の申込者が会社で、かつ複数の宮業所等で利用する場合は、各宮業所単位で申し込みをすることが必要です。また、本サービスの利用希望者が複数の法人又は (1)営業所等から業務を委託され、本サービスを利用して役務等サービスを提供する場合は、当該委託をした法人又は営業所単位で申し込みをすることが必要です。 (2)

有料サービスのご利用は契約締結日より6か月以内のご解約はいたしかねます。その後のご契約は自動更新となり、ご解約希望の際は1か月以上前にお申出をお願いいたします。

### さらに便利にご利用いただくために、オプション機能をご用意致しました。

| オーナーにオンラインで報告                     | アクセスをIP制限                                         | 委託先アクセス制限                                          | 動画の管理                                     |
|-----------------------------------|---------------------------------------------------|----------------------------------------------------|-------------------------------------------|
| 人件費や印刷、郵送に費やしていた費用を<br>大幅に削減できます。 | アクセス元のIPアドレスをPC、タブレット、ス<br>マートフォンの単位で制限することができます。 | 物件ごとにアクセス制限をつけて見せたい物<br>件を制御することができます。             | オンライン報告ならレポートではなく動画で報<br>告可能。新時代のオーナー報告を! |
| 5,500円 <sub>(税込)</sub> /月         | 2,200円(税込)/月                                      | 委託先登録は10社まで5,500円(税込)/月<br>追加登録は10社単位で5,500円(税込)/月 | 5,500円(税込)/月                              |

# 導入事例1:作業時間短縮

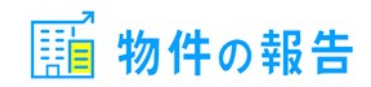

# 関東地方A社:管理棟数約350棟

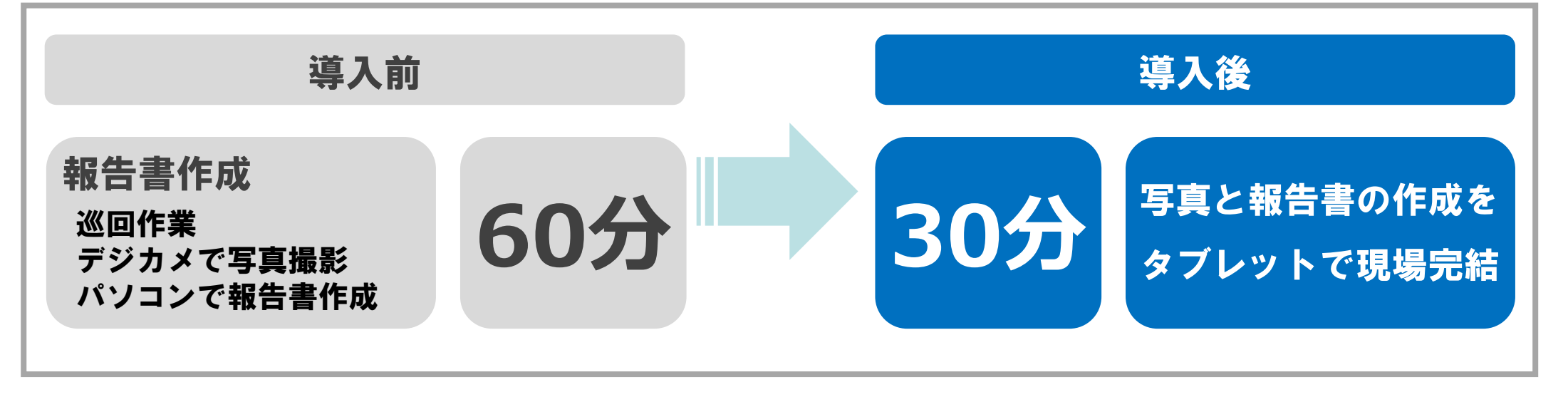

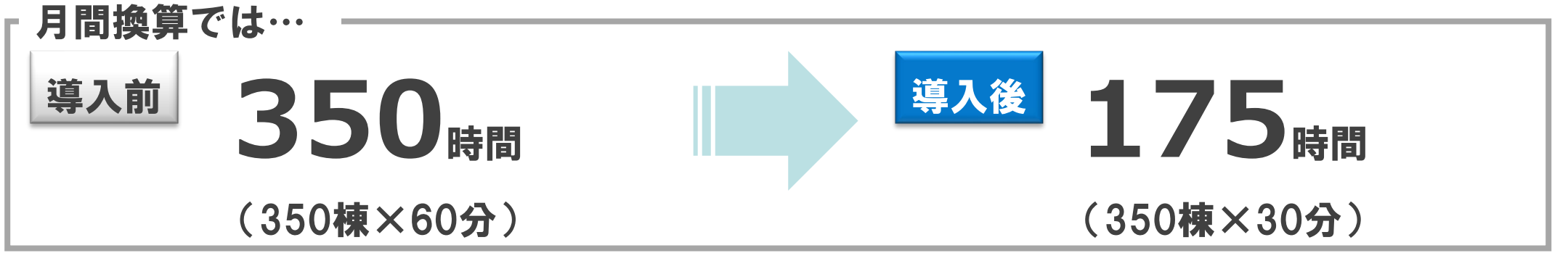

# 年間2100時間の短縮でコスト削減!

# さらに、オーナー様専用ページをご利用いただき封入・郵送コストも0に!

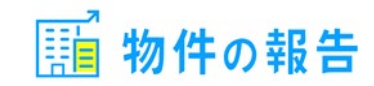

# 近畿地方B社:管理棟数約200棟、駐車場約200箇所

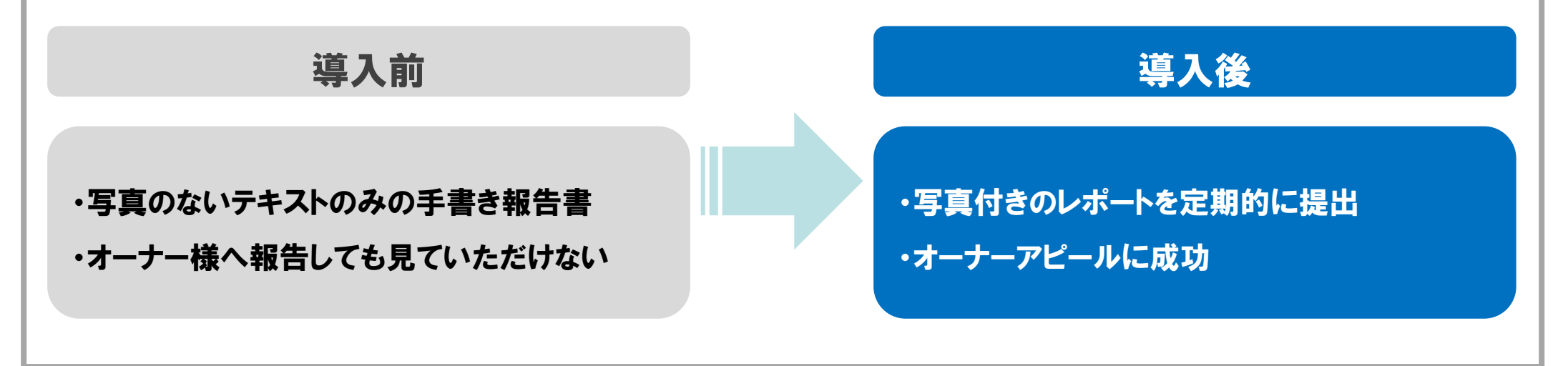

オーナー様への詳細報告を随時行い…

写真付き報告書を作成することで…

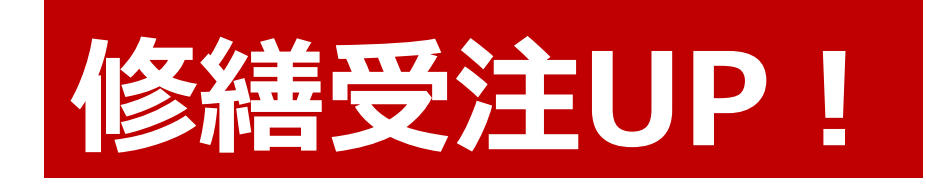

受注例: 外階段のペンキの塗り直し・アパートの 植栽の見直し・駐車場の白線を引き直す

## 導入事例 3:管理棟数增

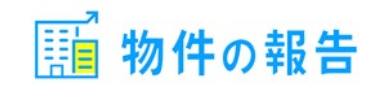

# 中部地方C社:管理棟数3,000棟以上

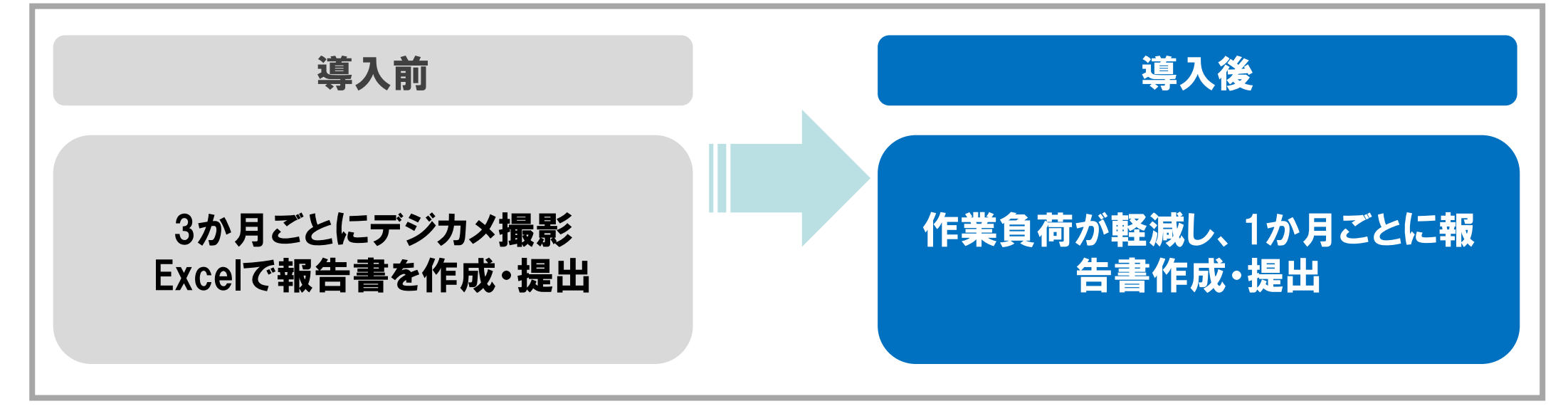

# 報告書の提出頻度を上げて オーナー様へ管理体制をアピール! 管理棟数UP!